# SINUMERIK 802D Solution Line PLC子程序库说明

技术手册・2009.5

# sinumerik

Answers for industry.

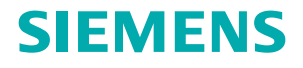

# **SIEMENS**

| 概述                       | 1 |
|--------------------------|---|
| 子程序库中符号命名的约定             | 2 |
| 子程序库说明                   | 3 |
| PLC用户报警在子程序库中的使用         | 4 |
| PLC实例应用程序                | 5 |
| 安全继电器和电源进线接触器的<br>控制应用实例 | 6 |

# 版本说明

以下是当前版本及以前各版本的简要说明。 每个版本的状态由"附注"栏中的代码指明。 在"附注"栏中的状态码分别表示:

A .... 新文件。

版本

05.2009

适用于

B....没有改动,但以新的订货号重印

C .... 有改动,并重新发行

附注 A SINUMERIK 802D sl T/M/G/N V01040301

| 日水 |
|----|
|----|

| 1 | 概述   |                                      | 1  |
|---|------|--------------------------------------|----|
|   | 1.1  | 子程序库的内容                              | 1  |
|   | 1.2  | 重要须知                                 | 2  |
|   | 1.3  | 符号表的结构                               | 6  |
|   | 1.4  | 子程序库的结构                              | 6  |
|   | 1.5  | 机床控制面板接口描述                           | 7  |
| 2 | 子程序库 | 中符号命名的约定                             | 9  |
| 3 | 子程序库 | 说明·······························    | 13 |
|   | 3.1  | 子程序 32 - PLC_INI (PLC 初始化)           | 14 |
|   | 3.2  | 子程序 33 - EMG_STOP (急停处理)             | 15 |
|   | 3.3  | 子程序 34 - MCP_802D (802D sl MCP 信号传递) | 18 |
|   | 3.4  | 子程序 35 - SPD_OVR (按键选择主轴倍率)          | 24 |
|   | 3.5  | 子程序37 - MCP_SIMU(机床操作面板 MCP 仿真)      | 25 |
|   | 3.6  | 子程序38 - MCP_NCK (MCP和HMI信号处理)        | 26 |
|   | 3.7  | 子程序39 - HANDWHL(根据HMI接口信号选择手轮)       | 27 |
|   | 3.8  | 子程序40 - AXES_CTL(主轴和进给轴控制)           | 27 |
|   | 3.9  | 子程序41 - PLC_AXIS                     | 30 |
|   | 3.10 | 子程序43 - MEAS_JOG(手动方式测量)             | 32 |
|   | 3.11 | 子程序44 - COOLING (冷却控制)               | 33 |
|   | 3.12 | 子程序45 - LUBRICATE (润滑控制)             | 34 |
|   | 3.13 | 子程序46 - TURRET1 (霍尔元件刀架控制)           | 35 |

| 3.14  | 子程序47 - TURRET2(二进制编码器刀架换刀控制)                  | . 37 |
|-------|------------------------------------------------|------|
| 3.15  | 子程序48 - TOOL_DIR (判断就近换刀的方向)                   | . 39 |
| 3.16  | 子程序49 - MGZ_INI(刀套表初始化)                        | . 40 |
| 3.17  | 子程序50 - MGZ_SRCH (搜索目标刀具所在的刀套位置)               | . 41 |
| 3.18  | 子程序51 - MGZ_RNEW (刷新刀套表)                       | . 42 |
| 3.19  | 子程序36,42及子程序5258,6162是为用户预留的子程序库               | . 42 |
| 3.20  | 子程序59 - GRINDING_CTL (磨削控制)                    | . 43 |
| 3.21  | 子程序60 - SR_EMG_STOP(带有安全延时的急停)                 | . 44 |
| 3.22  | 子程序63 - TOGGLE                                 | . 45 |
| PLC用户 | 报警在子程序库中的使用                                    | . 47 |
| PLC实例 | 应用程序                                           | . 49 |
| 5.1   | PLC 仿真应用程序                                     | . 49 |
| 5.2   | 车床 PLC 应用程序实例                                  | . 51 |
| 5.3   | 铣床 PLC 应用程序实例                                  | . 54 |
| 安全继电  | l器和电源进线接触器的控制应用实例                              | . 57 |
| 6.1   | 概述                                             | . 57 |
| 6.2   | 调节型电源模块 ALM 或带 DRIVE CLiQ 接口的非调节型电源模块 SLM      | . 57 |
| 6.3   | 有 DRIVE CLiQ 接口的 SLM                           | . 58 |
| 6.4   | ALM 或带 DRIVE-CLIQ 接口的 SLM 使用安全继电器和电源进线接触器的应用实例 | . 59 |
| 6.5   | 不带DRIVE-CLIQ接口的SLM使用安全继电器和电源进线接触器的应用实例         | . 60 |
|       |                                                |      |

4

5

6

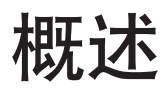

SINUMERIK 802D sl 是用于车床、铣床、磨床和冲床的全数字式数控系统。为了将数控系统与机床联结,必须利用 PLC 编程工具 Programming Tool PLC 802 V3.1 或更高版本,来设计机床的电气逻辑。

本文介绍的PLC子程序库V02.00.00可以简化机床制造商PLC程序的设计任务,机床制造商甚至可以直接使用所提供的实例程序。

注意 出于安全原因,请对所使用的子程序库中的子程序在机床上进行全面测试,确保子程序的功能在与您的程序联在一 起后正确无误!

读者: 本文为具有 CNC 和 PLC 基础知识的机床制造厂工程师而设计。

相关资料: 详细信息请参阅系列资料:

- SINUMERIK 802D sl 调试手册
- SINUMERIK 802D sl 功能描述
- SINAMICS S120 相关资料

#### 1.1. 子程序库的内容

子程序库包括了四个项目文件。所有提供的子程序均包括于任意一个项目文件。

项目文件:

| SUBR_LIBRARY.PTP   | 包含了所有提供的子程序和一个空的主程序(OB1) |
|--------------------|--------------------------|
| MCP_SIMULATION.PTP | 802D sl机床控制面板 MCP 仿真     |
| SAMPLE_TURN.PTP    | 车床实例程序                   |
| SAMPLE_MILL.PTP    | 铣床实例程序                   |

项目文件 SUBR\_LIBRARY.PTP 项目文件 SUBR\_LIBRARY.PTP 中提供了一系列的子程序,提供了诸如急停控制,轴控制,冷却液控制, 润滑控制、车床刀塔控制以及磨床控制等的基本功能。 项目文件 MCP\_SIMULATION.PTP 可用作在不使用机床控制面板(MCP)的情况下测试 802D sl 系统。剩下两个项目文件分别是 在车床(SAMPLE\_TURN.PTP)和铣床(SAMPLE\_MILL.PTP)上使用项目中 SUBR\_LIBRARY.PTP 各个子程序的范例。

用户可以通过这些范例了解这些子程序是如何编写及调用的。通过重新组织这些子程序,修改或增加一些必要的网络,我们可以满足大部分机床上的功能需求。

#### 1.2. 重要须知

下面的内容对于理解和使用所提供的子程序库非常重要。

#### 1.2.1. SINUMERIK 802D sl 系统初始化

如果欲使用PLC子程序库,使用标准的初始化文件对SINUMERIK 802D sl进行初始化是至关重要的。通过使用由工具盒提供的 RCS软件或者CF卡,将车床或铣床的初始化文件下载到802D sl系统中,就可以完成802D sl系统的初始化。

初始化文件的路径:

| 🔄 Config_Siemens                                  |                  |                      |       |           |          |
|---------------------------------------------------|------------------|----------------------|-------|-----------|----------|
| <u>File E</u> dit <u>V</u> iew F <u>a</u> vorites | <u>T</u> ools    | Help                 |       |           | 2        |
| Folders                                           |                  |                      | ×     |           |          |
| 🗆 🛅 Toolbox                                       | 302D_sl          |                      |       |           | plus     |
| E 🛅 V010                                          | 40000            |                      |       |           |          |
|                                                   | 40300<br>roiects |                      |       |           | Dro      |
|                                                   | pecial           |                      |       |           | pro      |
| 🗆 🖻 🖸                                             | echno            |                      |       |           |          |
|                                                   | 🗋 Milling .      | 6                    |       | $\square$ | value    |
|                                                   | = 🛄 Co           | nrig_150<br>ofia_Sio |       |           |          |
|                                                   |                  | nng_bier<br>I nlus   | Inens |           |          |
|                                                   | - 2              | pro                  |       |           |          |
|                                                   | 6                | ) value              |       |           |          |
| •                                                 | a 🚗 👝            | -1                   | Ŀ     | •         | <b>I</b> |

下载初始化文件 SETUP\_T.ARC 后,系统变为车床配置,具有两个进给轴和一个主轴:

| 轴号 | 轴名 | 轴信号接口      |
|----|----|------------|
| 1  | X1 | V3800 xxxx |
| 2  | Z1 | V3801 xxxx |
| 3  | SP | V3802 xxxx |

下载初始化文件 SETUP\_M.ARC 后,系统变为铣床配置,具有四个进给轴和一个主轴:

| 轴号 | 轴名 | 轴信号接口      |
|----|----|------------|
| 1  | X1 | V3800 xxxx |
| 2  | Y1 | V3801 xxxx |
| 3  | Z1 | V3802 xxxx |
| 4  | SP | V3803 xxxx |
| 5  | A1 | V3804 xxxx |

下载初始化文件 SETUP\_N\_MC.ARC 后,系统变为冲床配置,具有四个进给轴:

| 轴号 | 轴名 | 轴信号接口      |
|----|----|------------|
| 1  | X1 | V3800 xxxx |
| 2  | Y1 | V3801 xxxx |
| 3  | C1 | V3802 xxxx |
| 4  | C2 | V3803 xxxx |

下载初始化文件SETUP\_G\_C.ARC 后,系统变为外圆磨床配置,具有两个进给轴和两个主轴:

| 轴号 | 轴名  | 轴信号接口      |
|----|-----|------------|
| 1  | X1  | V3800 xxxx |
| 2  | Z1  | V3801 xxxx |
| 3  | C1  | V3802 xxxx |
| 4  | SP1 | V3803 xxxx |

下载初始化文件 SETUP\_G\_S.ARC 后,系统变为平面磨床配置,具有三个进给轴和一个主轴:

| 轴号 | 轴名  | 轴信号接口      |
|----|-----|------------|
| 1  | X1  | V3800 xxxx |
| 2  | Y1  | V3801 xxxx |
| 3  | Z1  | V3802 xxxx |
| 4  | SP1 | V3803 xxxx |

#### 1.2.2. 系统资源的划分

系统资源可以分为3个部分:PLC系统,NCK,和PLC编程工具。本节将介绍这些资源,并将这些资源进一步划分为PLC子程序 库资源与制造商资源。

1).PLC资源

| 输入: | 10.0~18.7 (Profibus 地址为9的第一块PP模块的72个输入)      |
|-----|----------------------------------------------|
|     | I9.0~I17.7 (Profibus 地址为8的第二块PP模块的72个输入)     |
|     | I18.0~I26.7 (Profibus 地址为7的第三块PP模块的72个输入)    |
| 输出: | Q0.0~Q5.7 ( Profibus 地址为9的第一块 PP 模块的 48 个输出) |
|     | Q6.0~Q11.7 (Profibus 地址为8的第二块PP模块的48个输出)     |
|     | Q12.0~Q17.7 (Profibus 地址为7的第三块 PP 模块的48个输出)  |

|    | 存储器:               | M0.0 ~ M383.7                                                                         |
|----|--------------------|---------------------------------------------------------------------------------------|
|    | 保持存储器:             | V14000000.0 ~ V14000127.7 (128 bytes)                                                 |
|    | 用户报警:              | V16000000.0~V16000007.7(共64个用户报警)                                                     |
|    | 计时器:               | T0~T15(100ms计时器)<br>T16~T39(10ms计时器,仅 802D sl Plus)<br>T16~T63(10ms计时器,仅 802D sl Pro) |
|    | 计数器:               | C0~C31(32个计数器,仅802D sl Plus)<br>C0~C63(64个计数器,仅802D sl Pro)                           |
| 2) | .NC资源              |                                                                                       |
|    | PLC机床数据:           | MD14510 / MD14512 / MD14514                                                           |
|    | MD14510 机床数据 INT:  | V45000000 ~ V45000062 (32 words)                                                      |
|    | MD14512 机床数据 Hex:  | V45001000 ~ V45001032 (32 bytes)                                                      |
|    | MD14514 机床数据 Real: | V45002000 ~ V45002028 (8 Dword)                                                       |
| 3) | .编程工具资源            |                                                                                       |
|    | 符号表:               | SYM1~SYM32(共32个符号表)                                                                   |
|    | 子程序:               | SBR0~SBR63 (共64个子程序)                                                                  |

#### 1.2.3. 资源的分配

1).制造商资源

PLC资源

| 输入:    | 10.0~126.7(216个输入)                                                                                 |
|--------|----------------------------------------------------------------------------------------------------|
| 输出:    | Q0.0~Q17.7(144个输出)                                                                                 |
| 存储器:   | M0.0~M127.7及M258.0~M383.7                                                                          |
| 保持存储器: | V1400000.0 ~ V14000063.7 (64 byte)                                                                 |
| 用户报警:  | V16000000.0~V16000001.7及<br>V16000004.0~V16000007.7(48个用户报警)                                       |
| 计时器:   | T0 ~ T15(100ms)<br>T16 ~ T23及T32 ~ 39(10ms,仅802D sl Plus)<br>T16 ~ T23及T32 ~ 63(10ms,仅802D sl Pro) |
| 计数器:   | C0 ~ C23(24个计数器,仅802D sl Plus)<br>C0 ~ C23及C32 ~ C63(56个计数器,仅802D sl Pro)                          |

NC资源

|    | PLC机床数据:           | MD14510 / MD14512 / MD14514                                                       |
|----|--------------------|-----------------------------------------------------------------------------------|
|    | MD14510 机床数据 INT:  | V45000000 ~ V45000030 (16 words)                                                  |
|    | MD14512 机床数据 Hex:  | V45001000 ~ V45001015(16 bytes)                                                   |
|    | MD14514 机床数据 Real: | V45002000 ~ V45002028 (8 Dword)                                                   |
|    | 编程工具资源             |                                                                                   |
|    | 符号表:               | SYM1~SYM15(共15个符号表)                                                               |
|    | 子程序:               | SBR0~SBR31 (共32个子程序)                                                              |
| 2) | .子程序库资源            |                                                                                   |
|    | PLC资源              |                                                                                   |
|    | 输入:                | 无                                                                                 |
|    | 输出:                | 无                                                                                 |
|    | 存储器:               | M128.0 ~ M255.7                                                                   |
|    | 保持存储器:             | V140000064.0~V14000127.7(64 byte。在加工中心中,<br>保持存储器 V140000000.0~V14000040.7是系统保留的) |
|    | 用户报警:              | V16000002.0~V16000003.7(16个用户报警)                                                  |
|    | 计时器:               | 没有100ms计时器<br>T16~T31(10ms)                                                       |
|    | 计数器:               | C24~C31(8个计数器)                                                                    |
|    | NC资源               |                                                                                   |
|    | PLC机床数据:           | MD14510 / MD14512 / MD14514                                                       |
|    | MD14510 机床数据 INT:  | V45000032 ~ V45000062 (16 words)                                                  |
|    | MD14512 机床数据 Hex:  | V45001016 ~ V45001031 (16 bytes)                                                  |
|    | MD14514 机床数据 Real: | 没有                                                                                |
|    | 编程工具资源             |                                                                                   |
|    | 符号表:               | SYM16~SYM32(共17个符号表)                                                              |
|    | 子程序:               | SBR32~SBR63(共32个子程序)                                                              |

# 1.3. 符号表的结构

PLC程序库采了符号寻址设计,使得PLC应用程序易于理解。在子程序库中使用的所有地址均采用符号编程。所有接口信号均命 名以符号,并安排在不同的符号表中。

| 符号表    | 表名       | 符号表内容                         |
|--------|----------|-------------------------------|
| 1      | PP_1     | PP 模块 1 I/O 由制造商进行定义          |
| 2      | PP_2     | PP 模块 2 I/O 由制造商进行定义          |
| 3      | PP_3     | PP 模块 3 I/O 由制造商进行定义          |
| 4 ~ 15 |          | 为制造商预留                        |
| 16     | IS_MCP   | 送至或来自机床控制面板 MCP 的信号           |
| 17     | IS_HMI   | 送至或来自人机接口HMI的信号               |
| 18     | IS_AUX   | 来自NCK的辅助功能                    |
| 19     | IS_NCK   | 送至或来自NCK的信号                   |
| 20     | IS_CHA   | 送至或来自通道的信号                    |
| 21     | IS_AX1   | 送至或来自坐标轴1的信号                  |
| 22     | IS_AX2   | 送至或来自坐标轴 2 的信号                |
| 23     | IS_AX3   | 送至或来自坐标轴 3 的信号                |
| 24     | IS_AX4   | 送至或来自坐标轴4的信号                  |
| 25     | IS_AX5   | 送至或来自坐标轴5的信号                  |
| 26     | IS_AX_P1 | 送至或来自PLC轴的信号                  |
| 27     | MD_PLC   | PLC 机床数据                      |
| 28     | ALARM    | 用户报警                          |
| 29     | NV_MEM   | 可保持存储器 (None Volatile Memory) |
| 30     | SPC_MEM  | 特殊状态字                         |
| 31     | SBR_MEM  | 实例程序和子程序库使用的全局存储器定义           |
| 32     |          | 实例程序和子程序库预留                   |

# 1.4. 子程序库的结构

| 子程序 #  | 子程序名     | 子程序说明                                           |
|--------|----------|-------------------------------------------------|
| 0 ~ 30 | -        | 为制造商预留                                          |
| 31     | USR_INI  | 为制造商初始化预留(该子程序由子程序32自动调用)                       |
| 32     | PLC_INI  | PLC初始化                                          |
| 33     | EMG_STOP | 急停处理(包括驱动器上电和下电时序的控制)                           |
| 34     | MCP_802D | 传送802D机床控制面板对应的 I/O 状态到接口 V1000xxxx 和 V1100xxxx |
| 35     | SPD_OVR  | 利用倍率开关选择主轴倍率(格林码)并送到接口 VB1000 0008              |
| 36     |          | 子程序预留                                           |
| 37     | MCP_SIMU | 机床控制面板MCP仿真                                     |
| 38     | MCP_NCK  | 机床控制面板MCP的信号、操作面板HMI信号送至NCK接口                   |
| 39     | HANDWHL  | 由操作面板HMI在机床坐标系或工件坐标系选择手轮                        |
| 40     | AXIS_CTL | 进给轴和主轴使能控制(包括硬限位和电机抱闸释放等)                       |
| 41     | PLC_AXIS | PLC轴控制                                          |
| 42     |          | 子程序预留                                           |

| 子程序 #   | 子程序名         | 子程序说明                       |  |
|---------|--------------|-----------------------------|--|
| 43      | MEAS_JOG     | 手动刀具数据测量                    |  |
| 44      | COOLING      | 冷却控制(手动键及M代码: M07/M08/M09)  |  |
| 45      | LUBRICATE    | 导轨润滑控制 (每时间间隔润滑一个时间单位)      |  |
| 46      | TURRET1      | 车床刀架控制(刀架类型:霍尔元件传感器、4/6工位)  |  |
| 47      | TURRET2      | 车床刀架控制(刀架类型:编码器检测位置)        |  |
| 48      | TOOL_DIR     | 判断就近换刀方向,并计算预停刀位            |  |
| 49      | MGZ_INI      | 刀库刀表初始化(用于随机换刀,刀库最多40把刀具)   |  |
| 50      | MGZ_SRCH     | 在刀表中搜索编程刀具所在的刀套号            |  |
| 51      | MGZ_RNEW     | 刷新刀表                        |  |
| 52 ~ 58 |              | 子程序预留                       |  |
| 59      | GRINDING_CTL | 磨床控制                        |  |
| 60      | SR_EMG_STOP  | 结合安全继电器的急停控制                |  |
| 61 ~ 62 |              | 子程序预留                       |  |
| 63      | TOGGLE       | 6个单键保持开关 K1~K6,两个延时开关 K7,K8 |  |

注意: 子程序32至63之间所有空的子程序均为子程序库预留; 表中用黑体字标出的子程序在所有应用场合均需要;

# 1.5. 机床控制面板接口描述(参考功能描述的18.2.1和18.2.2)

| 10       | 000 0 xxx |           | 来自 MCP 的按键信号<br>Interface MCP → PLC (Read/Write) |             |              |               |             |               |
|----------|-----------|-----------|--------------------------------------------------|-------------|--------------|---------------|-------------|---------------|
| Byte     | Bit 7     | Bit 6     | Bit 5                                            | Bit 4       | Bit 3        | Bit 2         | Bit 1       | Bit O         |
| 10000000 | NC<br>停止  | 主轴倍率 %    | 主轴倍率<br>100%                                     | 主轴倍率 %<br>+ | 单程序段<br>运行方式 | 点动 JOG<br>方式  | MDA<br>方式   | 自动 AUTO<br>方式 |
| 10000001 | NC<br>启动  | 主轴<br>CCW | 主轴<br>STOP                                       | 主轴<br>CW    | 钥匙开关<br>3    | 参考点 REF<br>方式 | REPOS<br>方式 |               |
| 1000002  | 进         | 给         | 变量                                               | 钥匙开关        |              | 机床            | 功能          |               |
|          | 使能        | 禁止        | INC                                              | 0           | INC1000      | INC100        | INC10       | INC1          |
| 1000003  | 复位        | 钥匙开关      | 钥匙开关                                             |             | 进给信          | 岳率旋转开关(格      | 各林码)        |               |
|          |           | 2         | 1                                                | E           | D            | С             | В           | А             |
| 1000004  |           | 轴点动键      |                                                  |             |              | 用户选择键         |             |               |
|          | -4th      | +4th      | 快速                                               | KT4         | КТЗ          | KT2           | KT1         | КТО           |
| 1000005  |           |           |                                                  |             | 轴点           | 动键            |             |               |
|          | T17       | KT5       | -3rd                                             | +3rd        | -2nd         | +2nd          | -1st        | +1st          |
| 1000006  |           | 自由        | 定义键                                              |             |              | 自由知           | 定义键         |               |
|          | Т9        | T10       | T11                                              | T12         | T13          | T14           | T15         | T16           |
| 1000007  |           |           |                                                  |             |              |               |             |               |
|          | T1        | Т2        | Т3                                               | T4          | Т5           | Т6            | Т7          | Т8            |
| 1000008  |           |           |                                                  | 主轴倍率旋转      | 开关(格林码)      |               |             |               |
|          | "0"       | "0"       | "0"                                              | E           | D            | С             | В           | А             |

| 1        | 100 0 xxx |        | 给 MCP 的信号<br>Interface PLC → MCP (Read/Write) |          |         |        |       |         |
|----------|-----------|--------|-----------------------------------------------|----------|---------|--------|-------|---------|
| Byte     | Bit 7     | Bit 6  | Bit 5                                         | Bit 4    | Bit 3   | Bit 2  | Bit 1 | Bit O   |
| 11000000 | NC        | 主轴倍率 % | 主轴倍率                                          | 主轴倍率 %   | 单程序段    | 点动 JOG | MDA   | 自动 AUTO |
|          | 停止        | -      | 100%                                          | +        | 运行方式    | 方式     | 方式    | 方式      |
| 11000001 | NC        | 主轴     | 主轴                                            | 主轴       | 钥匙开关    | 参考点REF | REPOS |         |
|          | 启动        | CW     | STOP                                          | CCW      | 3       | 方式     | 方式    |         |
| 11000002 | 进给        |        | 变量                                            | 钥匙开关     | 机床功能    |        |       |         |
|          | 使能        | 禁止     | INC                                           | 0        | INC1000 | INC100 | INC10 | INC1    |
| 11000003 |           |        |                                               |          |         |        |       |         |
| 11000004 |           | 轴点动键   |                                               | 用户选择键LED |         |        |       |         |
|          | -4th      | +4th   | 快速                                            | LED5     | LED4    | LED3   | LED2  | LED1    |
| 11000005 | 5         |        |                                               |          |         |        |       |         |
|          | T17       | LED6   | -3rd                                          | +3rd     | -2nd    | +2nd   | -1st  | +1st    |
| 11000006 |           |        |                                               |          |         |        |       |         |
| 11000007 |           |        |                                               |          |         |        |       |         |

# 子程序库中符号命名的约定

子程序库中所使用的符号均遵循如下约定:

- 1. 引导字符表示接口信号的目标方向:
  - P\_ 表示到 PLC 的接口信号
  - H\_ 表示到HMI的接口信号
  - N 表示到NCK的接口信号
  - M\_ 表示到MCP的接口信号

#### 2. 随后的字符表示接口区:

- N\_ NCK接口信号区
- C\_ 通道接口信号区
- 1\_ 轴接口信号区
- M\_ 机床面板 MCP 接口信号

#### 其他缩写符号有:

- HWL 硬限位(取自Hardware Limit)
- HW 手轮(取自Handwheel)
- RT 快速移动(取自 Rapid Traverse)
- TK 点动键(取自Traverse key)
- ACT 生效(取自Active)
- SEL 已选择(取自Selected)
- 3. 符号由最多 11 个大写字母和数字构成(首字符必须是字母)。除了下划线外不允许任何特殊字符,如=,+,-,[,]等。

# 2.1. 符号表1

符号表1为制造商定义第一个外设模块(PP72/48)而准备。制造商可以在此定义其机床的输入输出表。

| 邐 Sy       | 🛿 Symbol Table 📃 📃 🔀                   |             |                                         |  |  |  |
|------------|----------------------------------------|-------------|-----------------------------------------|--|--|--|
|            | Name                                   | Address     | Comment 🔺                               |  |  |  |
| 1          | X111PP1                                |             | PP1/X111/T1: M (Ground of 24 VDC)       |  |  |  |
| 2          |                                        |             | PP1/X111/T2: 24VDC output               |  |  |  |
| 3          | Ν                                      | 10.0        | PP1/X111/T3:                            |  |  |  |
| 4          |                                        | 10.1        | PP1/X111/T4:                            |  |  |  |
| 5          |                                        | 10.2        | PP1/X111/T5: 模块名,接口名以及接线                |  |  |  |
| 6          |                                        |             | PP1/X111/T6: 端子名明确标出。制造商                |  |  |  |
| 7          | —————————————————————————————————————— | 10.0 的符号    | PP1/X111/T7: 述可以在此加注释或标出<br>法信号在电振中的维号  |  |  |  |
| 8          |                                        | 10.5        | PP1/X111/T8: 咳情多往电枪中的线多。                |  |  |  |
| 9          |                                        | 10.6        | PP1/X111/T9:                            |  |  |  |
| 10         |                                        | 10.7        | PP1/X111/T10:                           |  |  |  |
| 11         |                                        | 11.0        | PP1/X111/T11:                           |  |  |  |
| <b>₹</b> ► | [\ <b>SYM1 ,{</b> SYM2                 | 🖌 SYM3 🖌 SY | /M4 🖌 SYM5 🖌 SYM16 🤺 SYM17 🤺 SYM1 💶 🕨 🏑 |  |  |  |

## 2.2. 符号表2

符号表2为制造商定义第二个外设模块(PP72/48)而准备。制造商可以在此定义其机床的输入输出表。

#### 2.3. 符号表3

符号表3为制造商定义第三个外设模块(PP72/48)而准备。制造商可以在此定义其机床的输入输出表。

#### 2.4. 符号表4 - 符号表15

这12个符号表为用户子程序预留。

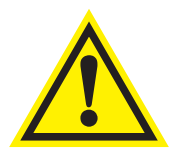

#### 重要事项

如果符号表中某一个符号的符号名(Name)变红了,则说明这个符号的命名不符合编程工具的规则。这种情况下, 需要检查符号名中是否使用了特殊字符,如 =, +, -, [,]等,或者检查符号名的首字符是否为数字。

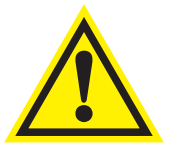

#### 重要事项

如果符号名(或地址)的下面有红色的浪线的话,说明这个符号名(或地址)与其他符号名(或地址)(下面也有 红色浪线)重复了。请检查重名的符号名(或地址)

#### 2.5. 符号表16: IS\_MCP

符号表16为制造商定义机床控制面板MCP的接口信号而准备。制造商可以在此定义其机床控制面板MCP的信号表。如: V1000xxxx:从机床控制面板MCP到PLC的接口信号 V1100xxxx:送到机床控制面板MCP的接口信号

在PLC子程序库中主程序以及所有子程序中,所有与机床控制面板MCP有关的信号都在这个符号表中定义。

机床控制面板 MCP的信号通过一个子程序传递到接口数据区。如果使用 802D MCP的话,可以使用子程序库 34 来将 MCP上的 输入/输出信号传递到接口程序区。同样的,如果制造商使用自己的机床控制面板 MCP,他只需要写一个子程序将机床控制面板 MCP的信号传递到接口数据区,标准子程序库中其他的子程序还仍然可以使用。

#### 2.6. 符号表17: IS\_HMI

符号表17定义了HMI的接口信号。如: V1700 0xxx:来自HMI的信号——程序控制信号(可保持数据区,只读) V1900 0xxx:来自HMI的信号——仿真信号(可保持数据区,只读) V1900 1xxx:来自HMI的信号——手轮选择(可保持数据区,只读) V1900 5xxx:送到HMI的信号——键盘锁定及刀具相关(可保持数据区,只读)

#### 2.7. 符号表18: IS\_AUX

符号表 18定义了来自NCK通道的接口信号。如:
V2500 0xxx:来自NCK通道的接口信号——辅助功能(只读)
V2500 1xxx:来自NCK通道的接口信号——动态M功能(只读,信号只保持一个周期)
V2500 2xxx:来自NCK通道的接口信号——T功能(只读)
V2500 3xxx:来自NCK通道的接口信号——静态M功能(只读)
V2500 5xxx:来自NCK通道的接口信号——D功能(只读)
V2500 6xxx:来自NCK通道的接口信号——H功能(只读)

#### 2.8. 符号表19: IS\_NCK

符号表 19 定义了发送到和来自于 NCK 的接口信号。如: V2600 xxxx:发送到 NCK 的通用信号(可读/可写) V2700 xxxx:来自 NCK 的通用信号(只读)

#### 2.9. 符号表 20: IS\_CHA

符号表 20定义了发送到和来自于NCK的接口信号。如: V3000 xxxx:发送到NCK的方式选择信号(可读/可写) V3100 xxxx:来自NCK的方式选择信号(只读) V3200 xxxx:发送到NCK的通道信号(可读/可写) V3300 xxxx:来自NCK的通道信号(只读)

#### 2.10. 符号表 21, 22, 23, 24, 15: IS\_AX1, IS\_AX2, IS\_AX3, IS\_AX4, IS\_AX5

这5个符号表定义了发送到和来自于NCK的接口信号。如: V380x xxxx:发送到NCK的轴控制信号(可读/可写) V390x xxxx:来自NCK的轴控制信号(只读)

#### 2.11. 符号表 26: IS\_AX\_P1

符号表26定义了发送到和来自于NCK的接口信号。如: V3805 xxxx:发送到NCK的PLC轴控制信号(可读/可写) V3100 xxxx:来自NCK的PLC轴控制信号(只读)

#### 2.12. 符号表 27: MD\_PLC

符号表 27 定义了来自于 NCK 的 PLC 机床数据。如: V4500 0xxx: MD14510 USER\_DATA\_INT(只读) V4500 1xxx: MD14512 USER\_DATA\_HEX(只读) V4500 2xxx: MD14514 USER\_DATA\_FLOAT(只读)

每个区域有32个机床数据。每个区域最后16个机床数据是为子程序库预留的。

#### 2.13. 符号表 28: ALARM

符号表28定义了NCK的PLC报警信号(V1600 000x)的各个位。PLC子程序可以激活32个用户报警。最后16个报警是为PLC子程序库保留的。

#### 2.14. 符号表 29: NV\_MEM

符号表 29 定义了标准子程序所使用的所有用户数据(128byte,可保持的)最后 64byte 是为子程序预留。

#### 2.15. 符号表 30: SPC\_MEM

符号表 30 定义了 802D sl 的 7 个特殊存储器 (SM0.0 ~ SM0.6)。

#### 2.16. 符号表 31: SBR\_MEM

符号表30定义了标准子程序所使用的存储器。这些存储器可以作为全局变量来使用。

#### 2.17. 符号表 32: 自程序库预留

符号表 29 定义了标准子程序所使用的所有用户数据(128byte,可保持的)最后 64byte 是为子程预留。

# 子程序库说明

PLC 子程序中用到的机床数据以及详细解释如下:

USER\_DATA\_INT: MD14510[16] - 机床类型

0:未指定(根据MD14512[16]来配置)

31: 冲床(上下分度模机械耦合)

MD14510[17] - PLC 轴控制(1:系统第6轴为PLC轴)

Bit 0 - 配置第1轴; Bit 1 - 配置第2轴; Bit 2 - 配置第3轴; Bit 3 - 配置第4轴; Bit 4 - 配置第5轴;

Bit 0 - 无主轴倍率开关

MD14510[22] - 刀架锁紧时间(单位: 0.01s)

MD14510[24] - 润滑间隔(单位: 1 min) MD14510[25] - 润滑时间(单位: 0.01s)

USER\_DATA\_HEX: MD14512[16] - 坐标轴配置(当MD14510[16]=0时)

MD14512[18] - 机床的特殊配置

32: 冲床(上下分度模分别由伺服电机控制)

1: 车床
 2: 铣床
 21: 外圆磨床
 22: 平面磨床

3

# Bit 1 - 驱动优化(8020 sl 保留) Bit 3 - 如果使用8020 sl MCP, K1键可用于进给使能的保持开关 Bit 4 - 外部主轴停止信号 Bit 5 - 主轴固定方向 Bit 6 - 硬限位独立于PLC程序 Bit 7 - 每个进给轴只有一个硬限位开关(Bit 6=0时生效) MD14512[19] - Bit 0=0 主轴手动按键触发方式(按键松开主轴停止)(出厂设定) Bit 0=1 主轴手动按键保持方式(按主轴停止键主轴停止) SINUMERIK 8020 sl PLC 子程序库说明(版本V02.00.00)

#### 3.1. 子程序 32 - PLC\_INI (PLC 初始化)

3.1.1. 子程序32的目的

该子程序在第一个PLC周期(SM0.1)循环时被调用。该子程序根据PLC机床参数定义的机床配置设定NCK接口信号。在该子程 序中设定了下列接口信号:

- V32000006.7 NCK 通道接口的进给倍率生效
- V380x0001.5 坐标轴的测量系统1有效
- V380x0001.7 坐标轴的进给倍率生效

该子程序还判断机床参数 MD14512[18] 的 BitO 来确定机床是否配备主轴倍率开关

在该子程序结束之前,自动调用子程序31:USR\_INI(用户初始化)。用户初始化的内容可编写在子程序31中。

- 3.1.2. 局部变量定义 无
- 3.1.3. 占用的全局变量

该子程序使用了24个字节的可保持存储器,并用24个格林码赋值这24个字节。这些格林码可以用于格林码旋转开关,从而执行方式选择、轴选择等。请参见符号表SYM29 (NV\_MEM),地址: VB14000101~VB14000124。

3.1.4. 相关 PLC 机床参数

通过一个类型为单字(ONE WORD)的PLC机床参数来定义机床类型:

- MD14510[16] 机床类型
  - 0: 无定义(根据MD14512[16]来配置)
  - 1: 车床
  - 2: 铣床
  - 21: 外圆磨床
  - 22: 表面磨床
  - 31: 冲床(上下分度模机械耦合)
  - 32: 冲床(上下分度模分别由伺服电机控制)
- MD14510[17] Bit1 PLC 轴控制(1:系统第6轴为PLC轴)

例:车床轴的配置如下: 第1轴 X轴 第2轴 Y轴 第3轴 主轴 铣床轴的配置如下: 第1轴 X轴 第2轴 Y轴 第3轴 Z轴 第4轴 主轴 第5轴 A轴

子程序库说明

MD14512[16] - 当机床参数 MD14510[16]=0时, 按本参数定义坐标轴

- Bit 0 配置第1轴
- Bit 1 配置第2轴
- Bit 2 配置第3轴
- Bit 3 配置第4轴
- Bit 4 配置第5轴
- MD14512[18] 机床的特殊配置
  - Bit 0 无主轴倍率开关
  - Bit 1 驱动优化(802D sl 保留)
  - Bit 3 如果使用 802D sl MCP, K1 键可用于进给使能的保持开关
  - Bit 4 外部主轴停止信号
  - Bit 5 主轴固定方向
  - Bit 6-硬限位独立于PLC程序
  - Bit 7 每个进给轴只有一个硬限位开关(Bit 6=0时生效)
- MD14512[19] Bit 0=0 主轴手动按键触发方式(按键松开主轴停止)(出厂设定) Bit 0=1 主轴手动按键保持方式(按主轴停止键主轴停止)
- 3.1.5. 子程序调用实例

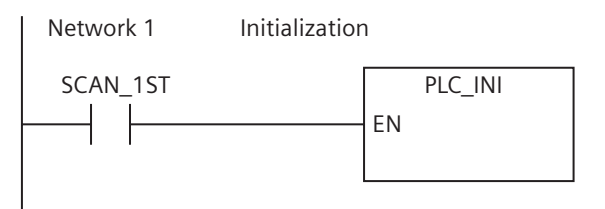

3.2. 子程序 33 - EMG\_STOP (急停处理)

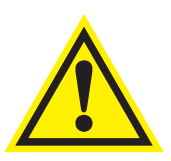

注意\_\_\_\_\_

请检查该子程序是否满足相关的安全要求。

#### 3.2.1. 子程序 33 的目的

该子程序根据"SINAMICS S120"中定义的上电及下电时序来控制急停的过程。有关 SINAMICS S120 详细说明请参见 SINAMICS S120 手册。

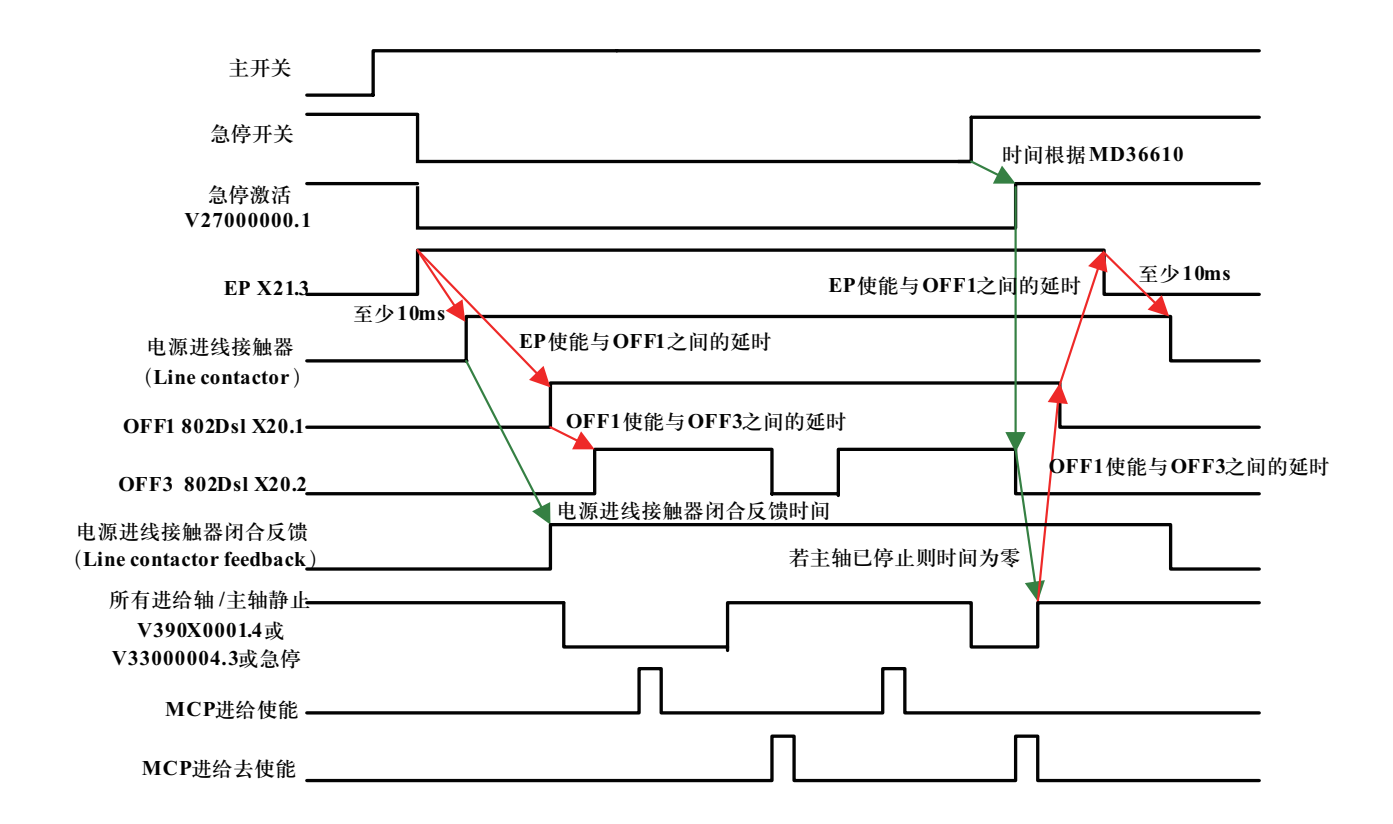

该子程序的前提条件是:802D sl必须使用车床或铣床的标准初始化文件。当去掉驱动器使能时,如PCU的端子X20.2(轴的 OFF3使能)被设置为0,所有进给轴和主轴进入制动状态直至完全停止。在设置 MD14510[16]的基础上,该子程序根据802D sl接口信号 V390X0001.4 – n<nmin 或外部主轴停止信号(如不带编码器的模拟主轴)来确定主轴停止状态。

MD14510[16]=0表示没有按照标准配置,在这种情况下,必须有一个外部主轴停止信号输入到子程序接口。

驱动器的使能和禁止信号来自 MCP 到 PLC 的接口信号: V10000002.7 - 使能, V10000002.6 - 禁止。

该子程序可以激活下面一个报警:

报警 700016 - 驱动器未就绪

#### 重要事项

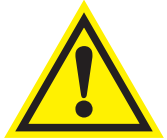

当机床上既没有数字主轴也没有模拟主轴时, PLC机床数据要按下表中的的参数进行设置, 否则, 无法取消急停报警。

| 车床                               | 铣床                                           |
|----------------------------------|----------------------------------------------|
| MD14510[16]=0                    | MD14510[16]=0                                |
| MD14512[16] Bit 0 =1<br>Bit 1 =1 | MD14512[16] Bit 0 =1<br>Bit 1 =1<br>Bit 2 =1 |

#### 3.2.2. 局部变量定义

- 输入: DELAY WORD 上下电时序延时(单位:10ms) E KEY BOOL 急停开关 (NC) BOOL 驱动就绪: SLM (5KW 和10KW): 端子X21.1的状态 T RDY LM (NO); 其它LM: 接口信号V27000002.6 HWL\_ON BOOL 任意轴硬限位开关触发 (NO) 1) BOOL 外部主轴停止信号 (NO) 2) SpStop 1) 可取自子程序40 (AXIS CTL) 的一个输出信号, 使在硬限位出现时触发急停; 2) 当急停生效时,如果MD14510[16]=1或2(定义机床类型为车床或铣床),在驱动系统禁止ON/OFF1使能以前, 将检测来自NCK的主轴停止信号,以确保主轴已停止,如果MD14510[16]=0,子程序将检查外部主轴停止信号。 NC-常闭信号: 3) NO - 常开信号: 输出: T\_EP\_LM BOOL 控制电源模块端子X21.3 (NO): EP使能 控制PCU端子X20.1(NO): ON/OFF1 使能 T\_OFF1 BOOL T\_OFF3 BOOL 控制PCU端子X20.2(NO): OFF3 使能 3.2.3. 占用的全局变量 T\_EP\_LMm M130.0 记录驱动器电源模块端子X21.3的状态 T\_OFF1m M130.1 记录PCU端子X20.1的状态 T\_OFF3m
  - M130.2 记录PCU端子X20.2的状态

M130.6

M130.4

M130.7

- OFF3 使能延时
  - 主轴停止
  - 上电过程结束

| D_OFF3_OFF1  | T24 | 从去OFF3使能到去OFF1使能之间的延时   |
|--------------|-----|-------------------------|
| D_OFF1_EP_LM | T25 | 从去OFF1使能到去EP使能之间的延时     |
| D_PON        | T26 | 上电后延时                   |
| D_EP_LM_OFF1 | T29 | 从上 EP 使能到上 OFF1 使能之间的延时 |

3.2.4. 相关 PLC 机床参数

D T OFF3m

SP\_STOPm

PO END

MD14510[16] - 机床类型

该子程序中用了4个定时器

#### 3.2.5. 子程序调用实例

| Network 3 | Emergency | Control  |         |       |
|-----------|-----------|----------|---------|-------|
| ONE       |           | EMG_STC  | )P      | ]     |
|           |           | EN       |         |       |
|           | 10-       | DELAY    | T_EP_LM | -Q0.0 |
|           | 10.7-     | E_KEY    | T_OFF1  | -Q0.1 |
|           | 10.0-     | T_RDY_LM | T_OFF3  | -Q0.2 |
|           | Q0.7-     | HWL_ON   |         |       |
|           | 10.4-     | SpStop   |         |       |
|           |           |          |         |       |

# 3.3. 子程序34 - MCP\_802D (802D sl MCP 信号传递)

#### 3.3.1. 子程序 34 的目的

子程序34 将来自802D sl 机床控制面板的输入信号,通过 PP72/48 的输入传递到接口数据区 V1000xxxx 以备后续子程序进一步处理。按键的布局如与分配如下表:

#### X1201

| 端子 | 信号     | 类型   | 描述     | 端子 | 信号     | 类型 | 描述      |
|----|--------|------|--------|----|--------|----|---------|
| 1  | М      | 输出   | 地      | 2  | L+     | 输出 | +24V    |
| 3  | lm+0.0 | 输入   | #1     | 4  | lm0.1  | 输入 | #2      |
| 5  | lm+0.2 | 输入   | #3     | 6  | lm+0.3 | 输入 | #4      |
| 7  | lm+0.4 | 输入   | #5     | 8  | lm+0.5 | 输入 | #6      |
| 9  | lm+0.6 | 输入   | #7     | 10 | lm+0.7 | 输入 | #8      |
| 11 | lm+1.0 | 输入   | #9     | 12 | lm+1.1 | 输入 | #10     |
| 13 | lm+1.2 | 输入   | #11    | 14 | lm+1.3 | 输入 | #12     |
| 15 | lm+1.4 | 输入   | #13    | 16 | lm+1.5 | 输入 | #14     |
| 17 | lm+1.6 | 输入   | #15    | 18 | lm+1.7 | 输入 | #16     |
| 19 | lm+2.0 | 输入   | #17    | 20 | lm+2.1 | 输入 | #18     |
| 21 | lm+2.2 | 输入   | #19    | 22 | lm+2.3 | 输入 | #20     |
| 23 | lm+2.4 | 输入   | #21    | 24 | lm+2.5 | 输入 | #22     |
| 25 | lm+2.6 | 输入   | #23    | 26 | lm+2.7 | 输入 | #24     |
| 27 |        |      |        | 28 |        |    |         |
| 29 |        |      |        | 30 |        |    |         |
| 31 | On+0.0 | 输出   | LED1   | 32 | On+0.1 | 输出 | LED2    |
| 33 | On+0.2 | 输出   | LED3   | 34 | On+0.3 | 输出 | LED4    |
| 35 | On+0.4 | 输出   | LED5   | 36 | On+0.5 | 输出 | LED6    |
| 37 | On+0.6 | 输出   |        | 38 | On+0.7 | 输出 |         |
| 39 | On+1.0 | 输出   |        | 40 | On+1.1 | 输出 |         |
| 41 | On+1.2 | 输出   |        | 42 | On+1.3 | 输出 |         |
| 43 | On+1.4 | 输出   |        | 44 | On+1.5 | 输出 |         |
| 45 | On+1.6 | 输出   |        | 46 | On+1.7 | 输出 |         |
| 47 | 数字输出   |      | 古法2011 | 48 | 数字输出   |    | 古法つれば   |
| 49 | 公共端    | 111八 | 且侃 24∨ | 50 | 公共端    | 制入 | 且/π 24V |

X1202

| 端子 | 信号     | 类型 | 描述         | 端子 | 信号     | 类型 | 描述        |
|----|--------|----|------------|----|--------|----|-----------|
| 1  | Μ      | 输出 | 地          | 2  | L+     | 输出 | +24V      |
| 3  | lm+3.0 | 输入 | #25        | 4  | lm+0.1 | 输入 | #26       |
| 5  | lm+3.2 | 输入 | #27        | 6  | lm+0.3 | 输入 |           |
| 7  | lm+3.4 | 输入 |            | 8  | lm+0.5 | 输入 |           |
| 9  | lm+3.6 | 输入 |            | 10 | lm+0.7 | 输入 |           |
| 11 | lm+1.0 | 输入 | Feed_OV_A  | 12 | lm+1.1 | 输入 | Feed_OV_B |
| 13 | lm+1.2 | 输入 | Feed_OV_C  | 14 | lm+1.3 | 输入 | Feed_OV_D |
| 15 | lm+1.4 | 输入 | Feed_OV_E  | 16 | lm+1.5 | 输入 |           |
| 17 | lm+1.6 | 输入 |            | 18 | lm+1.7 | 输入 |           |
| 19 | lm+2.0 | 输入 | Sp_OV_A    | 20 | lm+2.1 | 输入 | Sp_OV_B   |
| 21 | lm+2.2 | 输入 | Sp_OV_C    | 22 | lm+2.3 | 输入 | Sp_OV_D   |
| 23 | lm+2.4 | 输入 | Sp_OV_E    | 24 | lm+2.5 | 输入 |           |
| 25 | lm+2.6 | 输入 |            | 26 | lm+2.7 | 输入 |           |
| 27 |        |    |            | 28 |        |    |           |
| 29 |        |    |            | 30 |        |    |           |
| 31 | On+0.0 | 输出 |            | 32 | On+0.1 | 输出 |           |
| 33 | On+0.2 | 输出 |            | 34 | On+0.3 | 输出 |           |
| 35 | On+0.4 | 输出 |            | 36 | On+0.5 | 输出 |           |
| 37 | On+0.6 | 输出 |            | 38 | On+0.7 | 输出 |           |
| 39 | On+1.0 | 输出 |            | 40 | On+1.1 | 输出 |           |
| 41 | On+1.2 | 输出 |            | 42 | On+1.3 | 输出 |           |
| 43 | On+1.4 | 输出 |            | 44 | On+1.5 | 输出 |           |
| 45 | On+1.6 | 输出 |            | 46 | On+1.7 | 输出 |           |
| 47 | 数字输出   |    | 古法2011     | 48 | 数字输出   |    | 古法241     |
| 49 | 公共端    | 刊八 | □_且.(元 Z4V | 50 | 公共端    | 和八 | _且.仉Z4V   |

802D sl 通过 MCPA 模块连接 MCP 更为方便。

#### 来自MCP 802D sl的信号

| 1000 1 xxx |       |       |        | 来自 MCP的按键信号(带 MCPA)<br>Interface MCP → PLC (Read/Write) |       |        |       |       |
|------------|-------|-------|--------|---------------------------------------------------------|-------|--------|-------|-------|
| Byte       | Bit 7 | Bit 6 | Bit 5  | Bit 4                                                   | Bit 3 | Bit 2  | Bit 1 | Bit O |
| 10001000   | 键8    | 键7    | 键6     | 键5                                                      | 键4    | 键3     | 键2    | 键1    |
|            | 点动JOG | 增量方式  | 用户键6   | 用户键5                                                    | 用户键4  | 用户键3   | 用户键2  | 用户键1  |
| 10001001   | 键16   | 键15   | 键14    | 键13                                                     | 键12   | 键11    | 键10   | 键9    |
|            | 第4轴负向 | 主轴CCW | 主轴STOP | 主轴CW                                                    | MDA方式 | 单段方式   | 自动方式  | 回参考点  |
| 10001002   | 键 24  | 键23   | 键22    | 键21                                                     | 键20   | 键19    | 键18   | 键17   |
|            | 第4轴正向 | 第1轴负向 | 第2轴负向  | 第3轴正向                                                   | 快速点动  | 第3轴负向  | 第2轴正向 | 第1轴正向 |
| 10001003   |       |       |        |                                                         |       | 键27    | 键28   | 键 25  |
|            |       |       |        |                                                         |       | NC 启动  | NC停止  | 复位    |
| 10001004   |       |       |        |                                                         |       | 进给倍率开关 | ~     |       |
|            |       |       |        | E                                                       | D     | С      | В     | A     |
| 10001005   |       |       |        |                                                         |       | 主轴倍率开关 |       |       |
|            |       |       |        | E                                                       | D     | С      | В     | A     |

子程序库说明

#### 送到 MCP 802D sl 的信号

| 1000 1 xxx |       |       | 输出到MCP的信号(带MCPA)                              |       |       |       |       |       |
|------------|-------|-------|-----------------------------------------------|-------|-------|-------|-------|-------|
|            |       |       | Interface PLC $\rightarrow$ MCPA (Read/Write) |       |       |       |       |       |
| Byte       | Bit 7 | Bit 6 | Bit 5                                         | Bit 4 | Bit 3 | Bit 2 | Bit 1 | Bit O |
| 11001000   |       |       | LED6                                          | LED5  | LED4  | LED3  | LED2  | LED1  |

关于MCPA更详尽的资料,请参考802D sl 简明调试手册。

如果制造商使用自制的机床控制面板,可以按该子程序的方法设计自己的面板处理子程序,将机床控制面板的信号传送到相同的数据区。

在该子程序中,轴点动键的物理输入信号传递到接口区(V1000 XXXX)。根据机床结构类型的不同,轴点动键的交叉布局有5 种形式。

MCP 802D 或 MCP 802D sl 布局

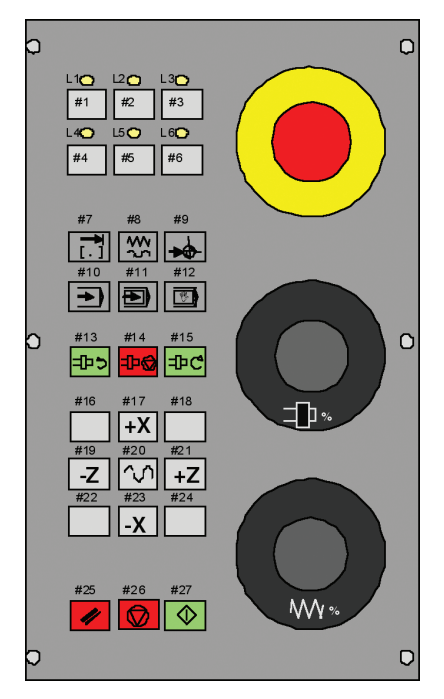

点动键布局

| 用于斜床身车床 |        |     |  |  |  |  |  |
|---------|--------|-----|--|--|--|--|--|
| #16     | #17    | #18 |  |  |  |  |  |
|         | +X     |     |  |  |  |  |  |
| #19     | #20    | #21 |  |  |  |  |  |
| -Z      | $\sim$ | + Z |  |  |  |  |  |
| #22     | #23    | #24 |  |  |  |  |  |
|         | -X     |     |  |  |  |  |  |

| 用于立式铣床           |        |                  |  |  |  |  |  |
|------------------|--------|------------------|--|--|--|--|--|
| #16              | #17    | #18              |  |  |  |  |  |
| +4 <sup>th</sup> | +Z     | + Y              |  |  |  |  |  |
| #19              | #20    | #21              |  |  |  |  |  |
| + X              | $\sim$ | -X               |  |  |  |  |  |
| #22              | #23    | #24              |  |  |  |  |  |
| -Y               | -Z     | -4 <sup>th</sup> |  |  |  |  |  |

| 用于  | 平床身    | 车床  |
|-----|--------|-----|
| #16 | #17    | #18 |
|     | -X     |     |
| #19 | #20    | #21 |
| -Z  | $\sim$ | +Z  |
| #22 | #23    | #24 |
|     | +X     |     |
|     |        |     |

用于升降台式铣床 #16 #17 #18 + 4<sup>th</sup> –Z -Y #20 #19 #21 +X  $\sim$ -X #23 #24 #22 –4<sup>th</sup> + Y +Z

注意: 该子程序通过检测进给倍率信号判断 MCP 是否正常。若出现故障,激活如下报警:报警 700024 - 机床控制面板故障

3.3.2. 局部变量定义

| 输入: | PB_0 | BYTE | 对应于按键 K1 K8      |
|-----|------|------|------------------|
|     |      |      | LO.0: K1: 用户定义键1 |
|     |      |      | L0.1: K2: 用户定义键2 |
|     |      |      | L0.2: K3: 用户定义键3 |
|     |      |      | LO.3: K4: 用户定义键4 |
|     |      |      | LO.4: K5: 用户定义键5 |

|        |      | LO.5: K6: 用户定义键6<br>LO.6: K7: 用户定义键7<br>LO.7: K8: 用户定义键8                                                                                                    |
|--------|------|----------------------------------------------------------------------------------------------------|
| PB_1   | BYTE | 对应于按键 K9 K16<br>L1.0: K9: 回参考点模式键<br>L1.1: K10: 自动方式<br>L1.2: K11: 单段方式<br>L1.3: K12: MDA方式<br>L1.4: K13: 主轴CW 键<br>L1.5: K14: 主轴停止键<br>L1.6: K15: 主轴CCW 键<br>L1.7: K16: 轴点动键 |
| PB_2   | BYTE | 对应于按键 K17K24<br>L2.0: K17: 轴点动键<br>L2.1: K18: 轴点动键<br>L2.2: K19: 轴点动键<br>L2.3: K20: 快速点动键<br>L2.4: K21: 轴点动键<br>L2.5: K22: 轴点动键<br>L2.6: K23: 轴点动键<br>L2.7: K24: 轴点动键         |
| PB_3   | BYTE | 对应于按键K25K27<br>L3.0:K25:复位键<br>L3.1:K26:NC停止键<br>L3.2:K27:NC启动键                                                                                                    |
| Fov    | BYTE | 对应于进给倍率<br>LB4:进给倍率                                                                                                    |
| Sov    | BYTE | 对应于主轴倍率<br>LB5:主轴倍率                                                                                                    |
| Drv_En | BOOL | 驱动器使能键 1:使能;0:禁止<br>L6.0:驱动器使能键,当机床参数MD14512[18] bit 3=1时<br>有效,用户定义键1做为驱动器使能键                                                                                                |
| I_En   | BOOL | NC 启动条件                                                                                                    |
| Xcross | WORD | 点动键布局定义 LW8<br>0: 无定义<br>1: 点动键布局适于斜床身车床<br>2: 点动键布局适于平床身车床<br>3: 点动键布局适于立式铣床<br>4: 点动键布局适于升降台式铣床<br>5: 点动键布局连续排列(用于可变点动键布局)                                                  |

# 子程序库说明

| 按键  | 局部变量 | Xcross<br>=1 | Xcross<br>=2 | Xcross<br>=3     | Xcross<br>=4     |
|-----|------|--------------|--------------|------------------|------------------|
| #16 | L1.7 |              |              | +4 <sup>th</sup> | +4 <sup>th</sup> |
| #17 | L2.0 | +X           | -X           | +Z               | -Z               |
| #18 | L2.1 |              |              | +Y               | -Y               |
| #19 | L2.2 | -Z           | -Z           | -X               | +X               |
| #20 | L2.3 | Rapid        | Rapid        | Rapid            | Rapid            |
| #21 | L2.4 | +Z           | +Z           | +X               | -X               |
| #22 | L2.5 |              |              | -Y               | +Y               |
| #23 | L2.6 | -X           | +X           | -Z               | +Z               |
| #24 | L2.7 |              |              | -4 <sup>th</sup> | -4 <sup>th</sup> |

输出: 将用户接口"用户按键信号"由V1100 xxxx 数据区送至:

BYTE

101 001 •

LEDs

对应用户定义键的发光二极管 L1 到 L6

L10.0 CLED1 L10.1 CLED2 L10.2 CLED3 L10.3 CLED4 L10.4 CLED5 L10.5 CLED6

如果在前面的表中还用到其他的点动键,设置Xcross=5(可变点动键布局)

可变点动键布局

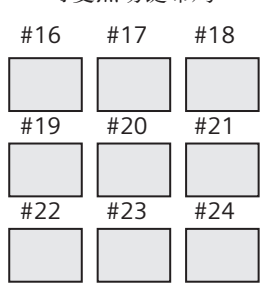

| 按键  | 位转换<br>[*由用户编写]        | 参数<br>MCP_802D sl | Xcross<br>=5 | MCP_802 Dsl          |
|-----|------------------------|-------------------|--------------|----------------------|
| #16 |                        | PB_1 Bit 7        | +4. axis     |                      |
| #17 | IBx MBx                | PB_2 Bit O        | -4. axis     |                      |
| #18 |                        | PB_2 Bit 1        | +1. axis     | MB10                 |
| #19 |                        | PB_2 Bit 2        | -1. axis     |                      |
| #20 | ]⊳                     | PB_2 Bit 3        | Rapid        |                      |
| #21 |                        | PB_2 Bit 4        | +2. axis     | MB11 DD D            |
| #22 | ] <i>i</i> ' ' ' ' ' ' | PB_2 Bit 5        | -2. axis     | $  \rightarrow PB_2$ |
| #23 | IB(x+1) MB(x+1)        | PB_2 Bit 6        | +3. axis     |                      |
| #24 | ]                      | PB_2 Bit 7        | -3. axis     |                      |

机床制造商可以设计一些网络来转换物理输入/输出(按键)的连接,通过这种方式可以得到所需的按键布局。连接通过 IBx (IBx+1) 和 MBx (MBx+1) 之间的传输实现,并且传输给 PB\_1 Bit7 和 PB\_2,这部分程序由用户编写。

例子:

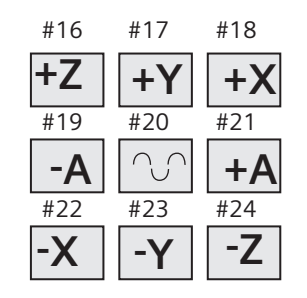

| 按键  | 位转换<br>[*由用户编写]   | MB10<br>MB11 | 参数<br>MCP_802D sl | Xcross<br>=5 | MCP_802 Dsl  |
|-----|-------------------|--------------|-------------------|--------------|--------------|
| #16 |                   | M11.6        | PB_1 Bit 7        | +4. axis     |              |
| #17 |                   | M11.4        | PB_2 Bit O        | -4. axis     |              |
| #18 |                   | M11.1        | PB_2 Bit 1        | +1. axis     | MB10<br>PB 1 |
| #19 |                   | M11.0        | PB_2 Bit 2        | -1. axis     | -            |
| #20 | ]⊳                | M11.3        | PB_2 Bit 3        | Rapid        |              |
| #21 |                   | M10.7        | PB_2 Bit 4        | +2. axis     | MB11, pp 2   |
| #22 |                   | M11.2        | PB_2 Bit 5        | -2. axis     |              |
| #23 | ] IB(x+1) MB(x+1) | M11.5        | PB_2 Bit 6        | +3. axis     |              |
| #24 |                   | M11.7        | PB_2 Bit 7        | -3. axis     |              |

\*以上实例中使用MB10和MB11表示MCP\_802D所使用的按键

3.3.3. 占用的全局变量

本子程序中使用了两个字节的全局变量,用于处理单段选择和进给使能的转换键 MB 133 MB 134

3.3.4. 相关 PLC 机床参数

虽然802D sl 的 MCP 上没有进给使能和禁止键,但本子程序提供了两种选择。一是使用用户键#1 作为进给使能和禁止的转换键, 或者通过 PP72/48 模块的一个输入点连接外部开关作为进给使能和禁止键。为此定义了 PLC 机床参数 MD14512[18]:

若MD14512[18] bit 3=1 802D sl MCP 上的用户键#1充当执行进给使能和禁止的转换键;

若MD14512[18] bit 3=0 使用外部按键作为进给使能和禁止的转换键。该键应具有保持信号,即: 1-进给使能: 0-进给禁止。

主轴按键的功能视 PLC 机床参数 MD14512[19] 的设置而定,具体如下:

若MD14512[19] Bit0 = 0 主轴手动按键触发方式(按键松开主轴停止)(出厂设定)

若MD14512[19] Bit0 = 1 主轴手动按键保持方式(按主轴停止键主轴停止)

3.3.5. 子程序调用实例 MCP 802D (PP72/48连接 MCP)

Network 3 Transfer 802D MCP signals to interface area V1000

| ONE        | MCP_802D                             |
|------------|--------------------------------------|
|            | EN                                   |
| IB3<br>IB4 | - PB 0 LEDs -QH2<br>- PB_1<br>- PB_2 |
| IBG        | - PB_3                               |
| IB7        | Fov                                  |
| IBS        | Sov                                  |
| ONE        | - Drv_EN                             |
| ONE        | – I EN                               |
| MD INT 16  | – Xcross                             |

3.3.6. 子程序调用实例 MCP 802D sl (MCPA 连接 MCP)

| Network 3 | Transfer 802                                 | 2D sl MCP sig        | gnals to | interface area V1000 |
|-----------|----------------------------------------------|----------------------|----------|----------------------|
| ONE       |                                              | MCP_80               | 2D       |                      |
|           |                                              | EN                   |          |                      |
|           | VB10001000 -<br>VB10001001 -<br>VB10001002 - | PB 0<br>PB_1<br>PB_2 | LEDs     | – VB11001000         |
|           | VB10001003-                                  | PB_3                 |          |                      |
|           | VB10001004 -<br>VB10001005 -                 | Fov<br>Sov           |          |                      |
|           | ONE-                                         | Drv_EN               |          |                      |
|           | ONE -                                        | I EN                 |          |                      |
|           | MD INT 16                                    | Xcross               |          |                      |

# 3.4. 子程序 35 - SPD\_OVR (按键选择主轴倍率)

3.4.1. 子程序 35 的目的

该子程序提供了一个利用按键替代旋转格林码倍率开关的方法。一些制造商为了简化其机床控制面板的设计,使用三个按键对 主轴倍率进行增加、减小或直接选择100%。生成的倍率码自动输出到MCP接口 VB10000008.

如果 Gcode=1,则选择了格林码倍率,此时 STEPi 无效。共有15个格林码对应旋转倍率开关15个位置的格林码。 如果 Gcode=0,则选择了二进制倍率,这时需要设定以下机床参数: MD12060 OVR\_SPIND\_IS\_GRAY\_CODE = 0 (0:二进制码;1:格林码)

#### 3.4.2. 局部变量定义

输

| 人: | STEPi | WORD | 二进制倍率增加或减小的步长。范围: 1~10 |
|----|-------|------|------------------------|
|    | Gcode | BOOL | 1-格林码,0-二进制码,          |
|    | OVinc | BOOL | 主轴倍率增加键                |
|    | OVdec | BYTE | 主轴倍率减小键                |
|    | OV100 | BYTE | 主轴倍率100%               |
|    |       |      |                        |

#### 3.4.3. 占用的全局变量

| OV_CNT | WORD | MW242 | 倍率码缓存 |
|--------|------|-------|-------|
|--------|------|-------|-------|

#### 3.4.4. 相关PLC 机床参数 – 无

#### 3.4.5. 子程序调用实例

| Network 4 | Spindle over | ride using toggle keys |
|-----------|--------------|------------------------|
| ONE       |              | SPD_OVR                |
|           |              | EN                     |
|           |              |                        |
|           | 10 -         | STEPi                  |
|           | ZERO -       | Gcode                  |
|           | I2.1 -       | OVinc                  |
|           | 12.2 -       | OVdec                  |
|           | 12.0 -       | OV100                  |
| l         |              |                        |

# 3.5. 子程序 37 - MCP\_SIMU (机床操作面板 MCP 仿真)

3.5.1. 子程序 37 的目的

该子程序的目的是提供一种替代的方法,即在没有机床控制面板的情况下操作802D sl。其原理是利用PLC编程软件Micro/WIN 中的状态表来仿真MCP的功能,如方式选择、返回参考点、NC启动和停止等。该子程序的应用请参见5.1.章

- 3.5.2. 局部变量定义 无
- 3.5.3. 占用的全局变量

| SIM_CAM1 | M249.0 | 仿真第一轴参考点碰块   |
|----------|--------|--------------|
| SIM_CAM2 | M249.1 | 仿真第二轴参考点碰块   |
| SIM_CAM3 | M249.2 | 仿真第三轴参考点碰块   |
| SIM_T63  | M249.3 | 仿真驱动器控制端子 63 |
| SIM_T64  | M249.4 | 仿真驱动器控制端子 64 |
| FOV_P    | M250.0 | 进给倍率增加       |
| FOV100   | M250.1 | 进给倍率 100%    |
| FOV_N    | M250.2 | 进给倍率减少       |
| SOV_P    | M250.3 | 主轴倍率增加       |

| SOV100  | M250.4 | 主轴倍率100% |
|---------|--------|----------|
| SOV_N   | M250.5 | 主轴倍率减少   |
| SIM_INC | M250.7 | 增量选择     |
| FOV_POS | C25    | 用于仿真进给倍率 |
| SOV_POS | C26    | 用于仿真主轴倍率 |

- 3.5.4. 相关PLC 机床参数 无
- 3.5.5. 子程序调用实例

Network 12 Transfer 802D MCP signals to interface area V1000

| ONE | : | MCP_SIMU |
|-----|---|----------|
|     |   | EN       |
|     |   |          |

# 3.6. 子程序38 - MCP\_NCK (MCP和HMI信号处理)

3.6.1. 子程序 38 的目的

该子程序的目的是将来自MCP(V1000xxxx)和HMI(V1700xxxx, V1800xxxx and V1900xxxx)接口信号送到NCK接口,以激活如操作方式等。主要功能有:

- 1. 选择操作方式
- 2. 选择增量
- 3. HMI信号送NCK接口(如程序控制、手轮等)
- 4. 根据PLC机床参数对点动控制
- 3.6.2. 局部变量定义 无
- 3.6.3. 占用的全局变量 无
- 3.6.4. 相关 PLC 机床参数

MD14510[16] – 机床类型用于确定机床点动键所对应的轴号。例如: 若配置为车床, 第二轴为Z轴, 第三轴为主轴, 因此来自 MCP的Z轴点动信号送到第二轴的接口地址, 而主轴正转反转信号送到第三轴接口地址。

3.6.5. 子程序调用实例

 Network 4
 Processing MCP signals from V1000 and activating corresponding functions

 ONE
 MCP\_NCK

 EN
 EN

#### 3.7. 子程序39 - HANDWHL(根据HMI接口信号选择手轮)

3.7.1. 子程序 39 的目的

该子程序的目的是根据HMI的接口信号V1900 1xxx 在机床坐标系或工件坐标系下选择802D sl 三个手轮接口中的任意一个手轮 控制任意坐标轴。

注意: 该子程序不能与子程序36 - MINI\_HHU 一起使用。

- 3.7.2. 局部变量定义 无
- 3.7.3. 占用的全局变量 无
- 3.7.4. 相关 PLC 机床参数

MD14510[16] - 机床类型

3.7.5. 子程序调用实例

Network 5 Selection handwheel according interface area V1900 1xxx

| ON | HANDWHL |
|----|---------|
|    | EN      |
|    |         |

#### 3.8. 子程序40 - AXES\_CTL(主轴和进给轴控制)

3.8.1. 子程序 40 的目的

该子程序的目的是控制驱动器脉冲使能(V380x4001.7)、控制使能(V380x0002.1),监控硬限位和参考点碰块,根据主轴命令(如 主轴CW, CCW, M03, M04, SPOS等)控制主轴的使能信号。电机抱闸由SINAMICS S120驱动自动控制。

该子程序提供两种硬限位的控制方式:一种是PLC方案(MD14512[18] bit 6=0),另外一种是硬件逻辑方案(MD14512[18] bit 6=1)

PLC方案:每一个进给轴配置一个硬限位开关(MD14512[18] bit 7=1)或两个硬限位开关(MD14512[18] bit 7=0),子程序根据硬限位开关的配置情况,通过NCK 接口 V380x1000.0或V380x1000.1激活NCK 的硬限位功能,使NCK 对超程坐标轴产生进给停止。另外还可以将子程序的输出信号OVImt 与子程序33(急停处理)的输入信号 HWL\_ON 连接,这样,任意一个轴的硬限位出现时都会激活急停。

硬件逻辑方案:独立于PLC,这样更安全,如下图:

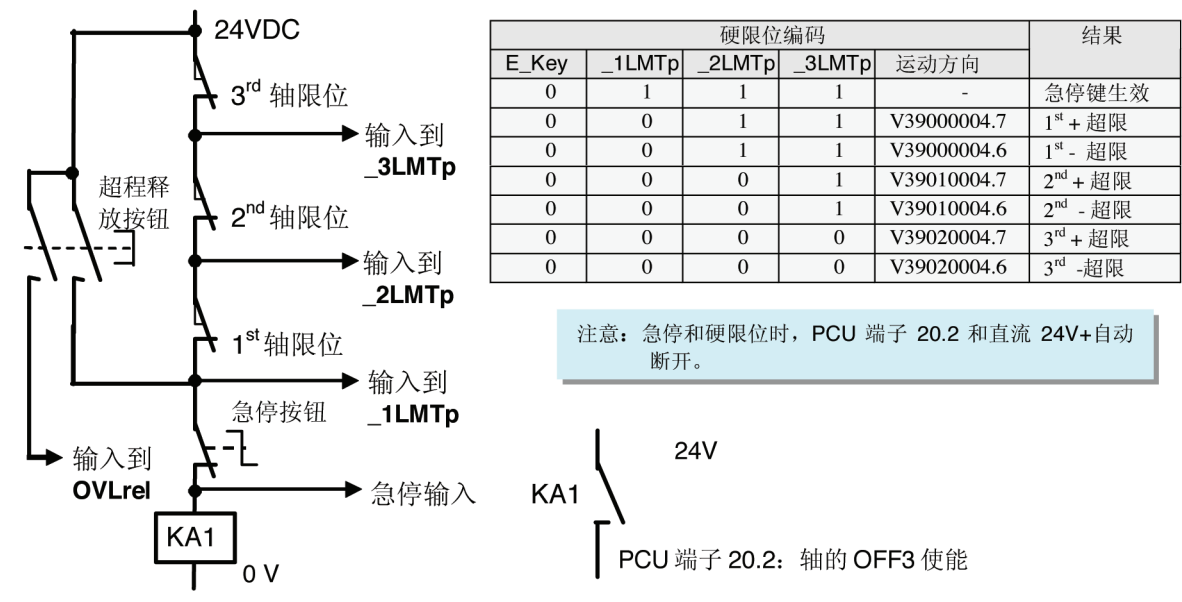

在图上的方案中,任意硬限位或者急停出现时,可以由硬件逻辑激活对所有轴的进给停止(例如,通过继电器断开PCU的端子 X20.2的24V)。利用上表所示的硬限位编码可以作为PLC诊断时的信息,判断急停信号是由急停键产生或是其轴某方向的硬限 位造成。

注意:用硬逻辑方案,必须提前考虑到以下几点:

a) 配置轴时必须是一个接一个,如X轴,Z轴,主轴或X轴,Y轴,Z轴,主轴,但不能配置成X轴,Y轴,主轴,Z轴。 b) 子程序中未使用轴的硬限位的输入信号应赋予常"1"值,即SM0.0,否则无定义的轴的硬限位会激活。

3.8.2. 局部变量定义

输

| 人: | NODEF  | WORD | 保留字                 |
|----|--------|------|---------------------|
|    | T_OFF3 | BOOL | PCU端子20.2的状态        |
|    | T_OFF1 | BOOL | PCU端子20.1的状态        |
|    | OPTM   | BOOL | 抱闸释放开关 (NO),用于驱动器优化 |
|    | _1LMTp | BOOL | 第一轴硬限位开关正(NC) *     |
|    | _1LMTn | BOOL | 第一轴硬限位开关负 (NC)      |
|    | _1REF  | BOOL | 第一轴参考点开关(NO)        |
|    | _2LMTp | BOOL | 第二轴硬限位开关正(NC) *     |
|    | _2LMTn | BOOL | 第二轴硬限位开关负 (NC)      |
|    | _2REF  | BOOL | 第二轴参考点开关(NO)        |
|    | _3LMTp | BOOL | 第三轴硬限位开关正(NC) *     |
|    | _3LMTn | BOOL | 第三轴硬限位开关负 (NC)      |
|    | _3REF  | BOOL | 第三轴参考点开关(NO)        |
|    | _4REF  | BOOL | 第四轴参考点开关(NO)        |
|    | _5REF  | BOOL | 第五轴参考点开关(NO)        |
|    |        |      |                     |

\*注意:如果只有一个硬限位开关,或使用超程链位时,使用硬限位正作为输入。

| 输出: | _1BRK | BOOL | 第1轴抱闸释放输出(高电平有效)    |
|-----|-------|------|---------------------|
|     | _2BRK | BOOL | 第2轴抱闸释放输出(高电平有效)    |
|     | _3BRK | BOOL | 第3轴抱闸释放输出(高电平有效)    |
|     | OVImt | BOOL | 超程输出(任意硬限位有效,高电平输出) |

#### 3.8.3. 占用的全局变量

SP\_CMD M138.1 主轴启动命令(正转或反转)

3.8.4. 相关PLC 机床参数

MD14510[16] 机床类型

- 0: 无定义(根据MD14512[16]来配置)
- 1: 车床
- 2: 铣床
- 21: 外圆磨床
- 22: 表面磨床
- 31: 冲床(上下分度模机械耦合)
- 32: 冲床(上下分度模分别由伺服电机控制)

MD14512[16] 轴配置(仅当MD14510[16]=0时有效)

- Bit 0-1: 配置第1轴;
- Bit1-1: 配置第2轴;
- Bit 2-1: 配置第3轴;
- Bit 3-1: 配置第4轴;
- Bit 4-1: 配置第5轴;
- MD14510[17] Bit 1-1: 第6轴, PLC轴;
- MD14512[18] Bit 6-1: 超程采用硬件逻辑硬限位方案 Bit 6-0: 超程采用 PLC 硬限位方案
- MD14512[18] Bit 7 1: 每个轴只有一个硬限位开关 Bit 7 - 0: 每个轴的两个方向都有硬限位开关
- MD14512[18] Bit 1-1: 子程序输入 #OPTM 生效: #OPTM=1 释放抱闸; #OPTM=0 抱闸锁紧; Bit 1-0: 子程序输入 #OPTM 无效

注意: 电机的抱闸由 SINAMICS 驱动控制。

# 子程序库说明

#### 3.8.5. 子程序调用实例

| Network 6 | Axes contro                                                                            | I for 1 <sup>st</sup> ax                                                                              | is,2 <sup>nd</sup> axis,         | ,3 <sup>rd</sup> axis,4 <sup>th</sup> axis and spindle |
|-----------|----------------------------------------------------------------------------------------|----------------------------------------------------------------------------------------------------|----------------------------------|--------------------------------------------------------|
|           |                                                                                        | AXIS_<br>EN                                                                                           | _CTL                             |                                                        |
|           | 0 -<br>Q0.2-<br>Q0.1-<br>ZERO-                                                         | NODEF<br>T_OFF3<br>T_OFF1<br>OPTM                                                                     | _1BRK<br>_2BRK<br>_3BRK<br>OVImt | – NULL_b<br>– NULL_b<br>– NULL_b<br>– NULL_b           |
|           | 10.1-<br>10.2-<br>10.7-<br>10.4-<br>10.5-<br>11.0-<br>10.5-<br>10.6-<br>11.1-<br>11.2- | _1LMTP<br>_1LMTn<br>_1REF<br>_2LMTp<br>_2LMTn<br>_2REF<br>_3LMTP<br>_3LMTN<br>_3REF<br>_4REF<br>_5REF |                                  |                                                        |

# 3.9. 子程序41 - PLC\_AXIS

3.9.1. 子程序 41 的目的

该子程序是PLC轴控制的举例,前提是802D sl 的第6轴配置为PLC轴。802D sl Pro和Plus版本可以配置PLC轴。

用户可以参照此子程序制作自己的PLC轴控制子程序。

#### 3.9.2. 局部变量定义

| 输入: | LDO    | REAL | 轴位置          |
|-----|--------|------|--------------|
|     | LD4    | REAL | 轴倍率          |
|     | _6LMTp | BOOL | 第6轴正向硬限位(NC) |
|     | _6LMTn | BOOL | 第6轴负向硬限位(NC) |
|     | _6REF  | BOOL | 第6轴参考点撞块(NO) |

|   | JOG_PLUS   | BOOL | 手动正向移动           |
|---|------------|------|------------------|
|   | JOG_PLUS   | BOOL | 手动负向移动           |
|   | INC_POS    | BOOL | 1: 增量位置; 0: 绝对位置 |
|   | POS_DC     | BOOL | 最近路径运动定位         |
|   | POS_INCH   | BOOL | 英制定位             |
|   | POS_ACN    | BOOL | 负向定位             |
|   | POS_ACP    | BOOL | 正向定位             |
|   | INDEX_AX   | BOOL | 分度轴              |
|   | START      | BOOL | 轴开始运动            |
|   |            |      | 注意: NO-常开; NC-常闭 |
|   |            |      |                  |
| : | POS_FINISH | BOOL | 定位结束             |
|   | ERROR      | BOOL | 发生报警             |
|   | ERROR_CODE | BOOL | 报警号              |
|   |            |      |                  |

3.9.3. 占用的全局变量-无

输出

3.9.4. 相关 PLC 机床参数:

MD14512[17] Bit1-选择第6轴, PLC轴

3.9.5. PLC轴硬件配置

驱动器与电机跟NC轴一样,驱动为SINAMICS S120。

PLC轴操作:

- 在JOG, INC, REF操作方式下, PLC轴同NC轴一样;
- 在AUTO, MDA操作方式下, PLC轴的速度和位置仅由PLC通过接口 VB3805300x / VB3905300x,来控制,无法通过NC加工 程序编程控制。

*PLC 轴显示*: 与NC轴相同

*PLC 轴类型:* 可以为直线轴、旋转轴或是分度轴,不能为主轴和几何轴 (X, Y, Z)。

PLC 轴驱动和电机的调试: 驱动和电机的调试与NC轴相同 关于PLC轴机床数据,AUTO和MDA方式下的控制,报警等的更多细节请参考手册《Operating instructions》 3.9.6. 子程序调用实例

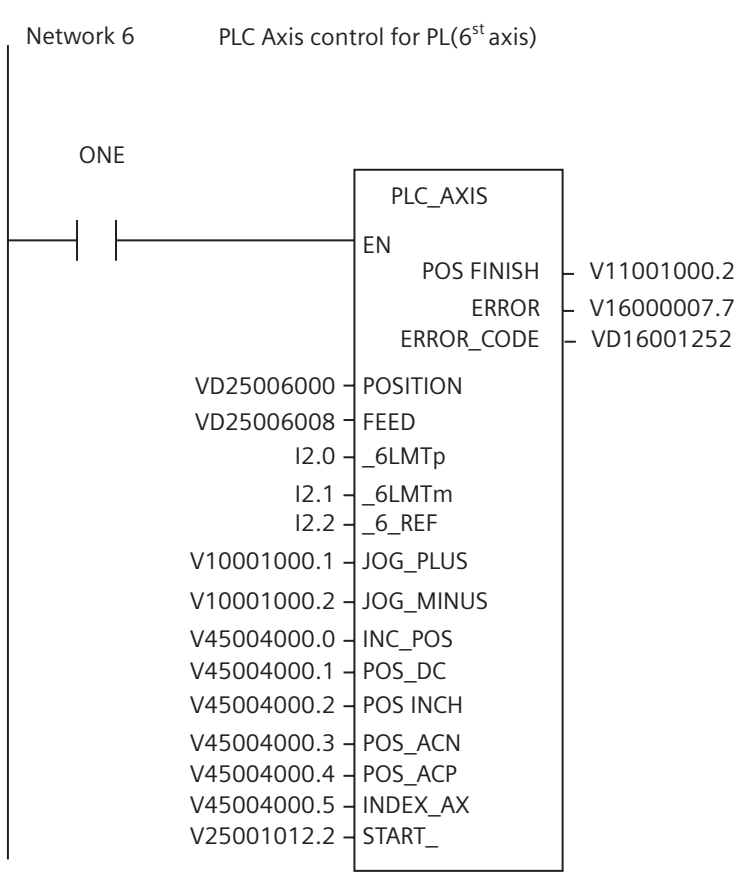

## 3.10. 子程序43 - MEAS\_JOG (手动方式测量)

3.10.1. 子程序 43 的目的

该子程序处理测头信息并且实现"手动方式测量"的功能。利用该子程序可以对测头进行校准以及对刀具进行测量。

使用该子程序的前提条件是在主程序OB1中调用子程序MCP\_NCK (SBR38)。如果在"手动方式测量"功能生效时改变操作方式, 手动方式测量功能自动关闭。

软件版本为01.04.03.00或更高的SINUMERIK 802D sl系统需要使用V01.03版的MEAS\_JOG (SBR43)子程序。

3.10.2. 局部变量定义

| 输入: | Meas_Enable BOOL | 激活"手动方式测量"功能      |
|-----|------------------|-------------------|
|     | VD14000064 DWORD | 有效的刀具号 VD14000064 |

3.10.3. 占用的全局变量

| MEAS_OPAUT | M240.0 | 自动方式下测量                  |
|------------|--------|--------------------------|
| MEAS_OPJOG | M240.1 | 手动方式下测量                  |
| CHL_HMI    |        | M240.2 来自HMI信号:测量过程中方式变化 |

| NO_KEY      | M240.3 | 坐标轴无点动键            |
|-------------|--------|--------------------|
| OUT_HMI     | M240.4 | 来自HMI信号:操作方式自动     |
| FDI_MEASJOG | M240.5 | 进给禁止 Meas_JOG      |
| ON_MEASJOG  | M240.6 | 启动 Meas_JOG        |
| PROBE_ON    |        | M240.7 测头信号释放      |
| JOG_MEASJOG | M241.0 | 操作方式手动输出到 Meas_JOG |
| AUT_MEASJOG | M241.1 | 操作方式手动输出到 Meas_JOG |
| CHL_MEASJOG | M241.2 | 操作方式更改禁止到 Meas_JOG |
| KEY_MEASJOG | M241.3 | 点动键 Meas_JOG       |
| RES_MEASJOG | M241.4 | 复位 Meas_JOG        |
| ESC_MEASJOG | M241.5 | 中断 Meas_JOG        |
| DRY_MEASJOG | M241.6 | 空运行 Meas_JOG       |
| SBL_MEASJOG | M241.7 | 单段 Meas_JOG        |
|             |        |                    |

在此子程序中,占用了八个字节(MB200-MB207)用于存储最近的轴移动信息及使能信息,占用VB14000070-75、VB14000080-85、VB14000090-95用于存储轴方向。

- 3.10.4. 相关 PLC 机床参数 无
- 3.10.5. 子程序调用实例

| Network 7 | Measureme   | nt in JOG Mode |
|-----------|-------------|----------------|
| ONE       |             | MEAS_JOG       |
|           |             | EN             |
|           | VD14000064- | T_ACT          |

## 3.11. 子程序44 - COOLING (冷却控制)

3.11.1. 子程序 44 的目的

该子程序在手动方式下通过 MCP 上的按键启动或停止冷却,在自动方式或 MDA 方式下由零件程序中的辅助功能 M07 或 M08 启动冷却,由 M09 停止冷却。在急停、冷却电机过载、程序测试和仿真方式下,冷却启动被禁止。

该子程序可以激活下列报警信息: 报警 700018 - 冷却泵电机过载 报警 700019 - 冷却液液位低

#### 3.11.2. 局部变量定义

| 输入: | C_key  | BOOL | 手动操作键(触发信号) |
|-----|--------|------|-------------|
|     | OVload | BOOL | 冷却电机过载 (NC) |
|     | C_low  | BOOL | 冷却液液位低 (NC) |

# 子程序库说明

|         | 输出:                | C_out<br>C_LED            | BOOL<br>BOOL  | 冷却输出<br>冷却输出状态显示 |
|---------|--------------------|---------------------------|---------------|------------------|
| 3.11.3. | 占用的全盾              | 司变量                       |               |                  |
|         |                    | COOLon                    | MB150.0       | 冷却液开关状态          |
| 3.11.4. | 相关PLC 机            | 1床参数 – 无                  |               |                  |
| 3.11.5. | 子程序调用<br>  Network | Ⅰ实例<br>< 7   Cooling cont | trol          |                  |
|         | ON                 | E                         | COOLING<br>EN |                  |
|         | P_M_USI            | ER_K6                     | C KEY         |                  |
|         |                    | F<br>                     | OVload        |                  |
|         |                    | ;<br>                     | C low         |                  |
|         |                    |                           | C_out .       | _ Q1.0           |
|         |                    |                           | C_LED ·       | M_LED_CK6        |

# 3.12. 子程序45 - LUBRICATE (润滑控制)

3.12.1. 子程序 45 的目的

润滑是根据给定的时间间隔和给定的润滑时间进行润滑控制(与坐标运动距离无关)。同时提供一个手动按键来启动润滑,并 且可以在机床每次上电时自动启动润滑一次。正常情况下润滑是按规定的时间间隔Lintv周期性自动启动,每次按Ltime给定的 时间润滑。在急停、润滑电机过载、润滑液位低等情况下润滑停止。

该子程序可以激活下列报警信息: 报警 700020 – 润滑电机过载 报警 700021 – 润滑液液位低

3.12.2. 局部变量定义

| 输入: | Lintv  | WORD | 润滑时间间隔(单位:1分钟)               |
|-----|--------|------|------------------------------|
|     | Ltime  | WORD | 每次润滑的时间(单位: 0.01秒,最大327.67秒) |
|     | L_key  | BOOL | 手动润滑键(触发信号)                  |
|     | L1st   | BOOL | 方式选择:第一次PLC扫描启动一次润滑          |
|     | Ovload | BOOL | 润滑电机过载(NC)                   |
|     | L_low  | BOOL | 润滑液液位低 (NC)                  |

|         | 输出:    | L_out<br>L_LED                   | BOOL<br>BOOL         | 润滑输出<br>润滑输出状态指示                                                       |
|---------|--------|----------------------------------|----------------------|------------------------------------------------------------------------|
| 3.12.3. | 占用的全   | 局变量                              |                      |                                                                        |
|         |        | L_cmd<br>L_interval<br>L_time    | M152.0<br>C24<br>T27 | 润滑命令<br>作为润滑间隔计时器(单位:分钟)<br>作为每次润滑时间的计时器(单位:0.01秒,最大327,67秒,<br>大约5分钟) |
| 3.12.4. | 相关PLC标 | 几床参数                             |                      |                                                                        |
|         |        | MD 14510 [24]:<br>MD 14510 [25]: |                      | 润滑间隔(单位:分钟)<br>每次润滑的时间(单位:0,01秒,最大327.67秒)                             |

#### 3.12.5. 子程序调用实例

Network 8 Lubrication by interval specified by MD14510[24] and duration by MD14510[25]

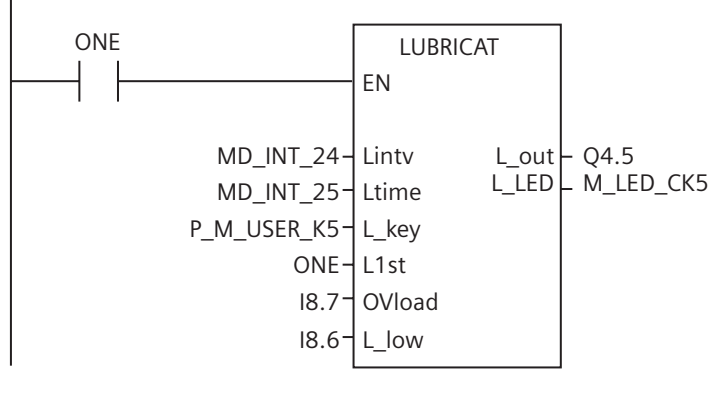

## 3.13. 子程序46 - TURRET1 (霍尔元件刀架控制)

3.13.1. 子程序 46 的目的

该子程序用于控制霍尔元件为刀位传感器的刀架,刀架电机由PLC控制。刀架正转找刀,目标刀具找刀后,刀架反转锁紧(反转时间可调)。子程序会校验反转锁紧时间,限制其不超过3秒,以防止刀架电机损坏。在自动方式和MDA方式下,T功能启动的换刀动作。在手动方式下,短击机床面板MCP上的换刀键,可使刀架转一个刀位,长时间按换刀键可连续找刀,松开按键刀架自动锁紧。在换刀过程中NC接口信号"读入禁止"(V32000006.1)和"进给保持"(V32000006.0)置位。这样加工程序将等待换刀完成后,方可继续运行。

在急停、刀架电机过载或程序测试 PRT (Program Test) 及仿真时,刀架转动禁止。

#### 霍尔元件刀架换刀时序图:

| 信号          | <u>ユ</u><br>ケ | 启动时<br>T1 |   | 目标刀具<br>T3<br>锁紧时间 | 启动时<br>T6 |   | 目标刀具<br>T4<br>锁紧时间                      |
|-------------|---------------|-----------|---|--------------------|-----------|---|-----------------------------------------|
| 刀型          | CW            | C         | W | CCW                | <br>C     | W | CCW                                     |
| ■ <u></u> 丸 | Off           |           |   | ×                  | <br>]     |   | × · · · · · · · · · · · · · · · · · · · |
| 270         | CCW           |           |   |                    |           |   |                                         |
|             | T1            |           |   | )                  | <br>      |   |                                         |
| 刀位          | T2            |           |   |                    |           |   |                                         |
| 检测          | T3            |           |   |                    |           |   |                                         |
| 信ち          | T4            |           |   |                    |           |   |                                         |
|             | T5            |           |   |                    |           |   |                                         |
|             | T6            |           |   |                    |           |   |                                         |

该子程序可以激活下列报警信息: 报警 700022 – 刀架电机过载 报警 700023 – 编程刀具号大于刀架最刀刀位数 报警 700025 – 刀架无刀位检测信号

#### 3.13.2. 局部变量定义

| 输入: | Tmax      | DWORD | 刀架最大刀位数             |
|-----|-----------|-------|---------------------|
|     | C_time    | WORD  | 刀架反转锁紧时间(单位: 0.01秒) |
|     | T_01 T_06 | BOOL  | 刀位传感器(低电平有效)        |
|     | T_key     | BOOL  | 手动换刀键(触发信号)         |
|     | OVload    | BOOL  | 刀架电机过载(NC)          |
| 输出: | T_cw      | BOOL  | 刀架定位                |
|     | T_ccw     | BOOL  | 刀架锁紧                |
|     | T_LED     | BOOL  | 换刀过程状态显示            |
|     |           |       |                     |

#### 3.13.3. 占用的全局变量

| T_CURRENT | VD14000064 | 当前刀具 (可保持数据)   |
|-----------|------------|----------------|
| ClampTime | MW154      | 刀架锁紧时间         |
| T_cw_m    | M156.0     | 刀架正转标记位        |
| T_ccw_m   | M156.1     | 刀架反转标记位        |
| CcwDelay  | M156.2     | 刀架反转延时         |
| K_active  | M156.3     | 手动键有效          |
| TC_end    | M156.4     | 换刀动作结束         |
| Tp_ne_Tc  | M156.5     | 编程刀具号与当前刀具号不相等 |
| T_P_INDX  | MD160      | 手动方式下监控换刀缓冲区   |
| T_CHL     | M168.4     | 操作方式锁定         |
| T1clamp   | T28        | 刀架1锁紧定时器       |
|           |            |                |

#### 3.13.4. 相关 PLC 机床参数

MD14510[22]: 刀架锁紧时间(单位: 0.01秒,最大3秒)

PLC初始化数据中设置MD14510[16]=1,即选择机床类型为车床,则MD14510[22]的值将被自动计算,其结果保存于MW154中,此数据在子程序46中被用于控制换刀动作。

如果MD14510[22]=0,则MW154=50(默认)

如果MD14510[22]>300,则MW154=300(最大)

3.13.5. 子程序调用实例

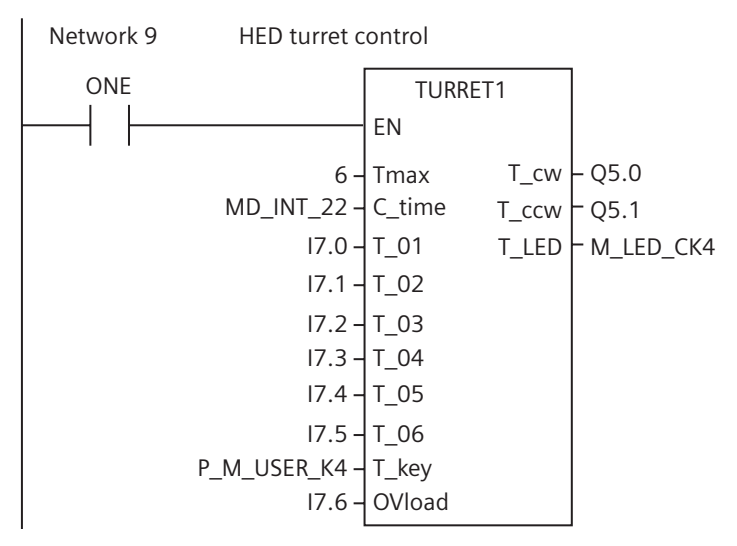

#### 3.14. 子程序47 - TURRET2 (二进制编码器刀架换刀控制)

3.14.1. 子程序 47 的目的

该子程序的目的是作为控制具有编码器刀位检测信号、双向就近换刀的刀架控制程序的实例。关于刀架的工作原理以及刀架的 换刀时序请与刀架供货商联系。在换刀过程中NC接口信号"读入禁止"(V32000006.1)和"进给保持"(V32000006.0)置位。 这样加工程序将等待换刀完成后,继续运行。

在急停、刀架电机过载或程序测试 PRT (Program Test)时,刀架转动禁止。

该子程序可以激活下列报警信息: 报警 700022 – 刀架电机过载 报警 700023 – 编程刀具号大于刀架最大刀位数

#### 3.14.2. 局部变量定义

| 输入: | Tmax    | DWORD | 刀架最大刀位数         |
|-----|---------|-------|-----------------|
|     | Delay   | WORD  | 安全延时(单位: 0.01秒) |
|     | T_1     | BOOL  | 刀码 A x 1        |
|     | T_2     | BOOL  | 刀码 B x 2        |
|     | T_3     | BOOL  | 刀码 C x 4        |
|     | T_4     | BOOL  | 刀码 D x 8        |
|     | Parity  | BOOL  | 校验位             |
|     | Strobe  | BOOL  | 选通位             |
|     | OVload  | BOOL  | 刀架电机过载(NC)      |
|     | P_Index | BOOL  | 刀架预停传感器         |
|     | T_key   | BOOL  | 手动换刀键 (NO)      |
| 输出: | T_cw    | BOOL  | 刀架正转输出 CW       |
|     | T_ccw   | BOOL  | 刀架反转输出 CCW      |
|     | Magent  | BOOL  | 刀架锁紧输出          |
|     | LED     | BOOL  | 换刀过程状态显示        |

#### 3.14.3. 占用的全局变量

| T_CURRENT | VD14000064 | 当前刀具号(可保持数据) |
|-----------|------------|--------------|
| T_cw_m    | M156.0     | 刀架正转标志 CW    |
| T_ccw_m   | M156.1     | 刀架反转标志CCW    |
| TP_INDX   | MD160      | 手动方式下监控换刀缓冲区 |
| T_DES     | MD164      | 目标刀号         |
| T_DIR     | M168.0     | 就近换刀方向       |
| T_POS     | M168.1     | 刀架找刀完毕到位     |
| T_LOCK    | M168.2     | 刀架锁紧命令       |
| T_MAG     | M168.3     | 刀架电磁铁锁紧      |

3.14.4. 相关 PLC 机床参数 – 无

#### 3.14.5. 子程序调用实例

| Network 9 | Control of tu                                              | Control of turret with encoder              |                        |                                 |  |
|-----------|------------------------------------------------------------|---------------------------------------------|------------------------|---------------------------------|--|
| ONE       | 8-                                                         | TUR<br>EN<br>Tmax                           | RET2<br>T_cw           | - Q1.6                          |  |
|           | - 1000 -<br> 3.0 -<br> 3.1 -<br> 3.2 -<br> 3.3 -<br> 3.4 - | Delay<br>T_1<br>T_2<br>T_3<br>T_4<br>Parity | T_ccw<br>Magnet<br>LED | – Q1.7<br>– Q1.5<br>– M_LED_CK4 |  |
|           | 3.5 -<br> 3.6 -<br> 3.7 -<br>P_M_USER_K4 -                 | Strobe<br>OVload<br>P_indx<br>T_key         |                        |                                 |  |

# 3.15. 子程序48 - TOOL\_DIR (判断就近换刀的方向)

3.15.1. 子程序 48 的目的

该子程序的目的是判断出就近找刀的方向以及预停刀位(既在就近方向上,目标刀具的前一个刀位)。判断的条件是刀架或刀 库的最大刀位数和编程的刀具号。该子程序可以用于车床的刀架或加工中心刀库的就近找刀控制,刀架或刀库的刀位数范围为 2~64。

举例

|   | 当前刀位 | 变成刀号 | 预停刀位 | 方向   |  |
|---|------|------|------|------|--|
| 1 | 7    | 2    | 1    | 反CCW |  |
| 2 | 7    | 5    | 6    | 正CW  |  |
| 3 | 3    | 8    | 1    | 正CW  |  |
| 4 | 1    | 4    | 3    | 反CCW |  |
| 5 | 6    | 8    | 7    | 反CCW |  |

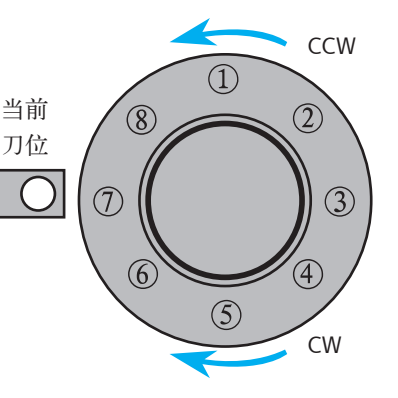

3.15.2. 局部变量定义

| 输入: | Tmax           | DWORD         | 刀架或刀库的最大刀位数                                     |
|-----|----------------|---------------|-------------------------------------------------|
|     | Pnum           | DWORD         | 编程刀具号                                           |
|     | Pcurr          | DWORD         | 刀架或刀库当前位置                                       |
| 输出: | P_INDXo<br>DIR | DWORD<br>BOOL | 预停刀位:在就近找刀方向上,目标刀位的前一个刀位<br>换刀方向:1-正向CW,0-反向CCW |

- 3.15.3. 占用的全局变量 无
- 3.15.4. 相关 PLC 机床参数 无
- 3.15.5. 子程序调用实例

Network 9 Make out the direction of turret as well as pre-indexing position

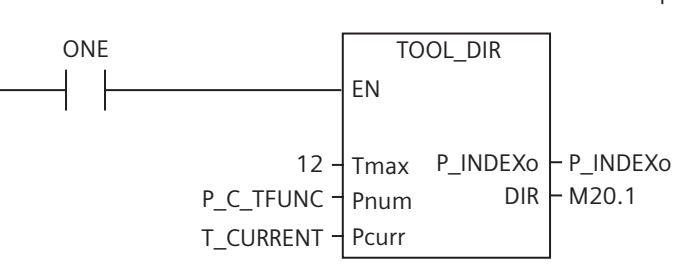

## 3.16. 子程序49 - MGZ\_INI (刀套表初始化)

3.16.1. 子程序 49 的目的

为实现加工中心随机换刀的刀库和机械手的控制,PLC子程序库提供了相应的子程序。包括刀套表初始化、搜索目标具所在的 刀套位置,以及刀套表的刷新。

子程序库定义刀套表的最大维数为40。初始化的目的是在可保持数据区VB14000000到VB14000040建立刀套表,对应刀库中的最多40把刀具。

初始化后,刀套表中每个刀套中具有与刀套号相同的刀具,且规定主轴上无刀具。在换刀时,首先要定位(找到)装有编程刀 具的刀套,刀套号用于控制刀库正转或反转。在机械手将刀套内的刀具与主轴上的刀具交换后,必须刷新刀表,既原主轴上的 刀具号写入当前刀套表中,编程刀具号写入主轴刀套表。请参阅下表。

| 刀具在     | 刀套表        | 初始化后 | T5 M06 | T8 M06 | T16 M6 | T0 M06 | T15 M06 | T10 M06 |
|---------|------------|------|--------|--------|--------|--------|---------|---------|
| SPINDLE | VB14000000 | 0    | 5      | 8      | 16     | 0      | 15      | 10      |
| 刀套 1    | VB14000001 | 1    | 1      | 1      | 1      | 1      | 1       | 1       |
| 刀套 2    | VB14000002 | 2    | 2      | 2      | 2      | 2      | 2       | 2       |
| 刀套 3    | VB14000003 | 3    | 3      | 3      | 3      | 3      | 3       | 3       |
| 刀套 4    | VB14000004 | 4    | 4      | 4      | 4      | 4      | 4       | 4       |
| 刀套 5    | VB14000005 | 5    | 0      | 0      | 0      | 16     | 16      | 16      |
| 刀套 6    | VB14000006 | 6    | 6      | 6      | 6      | 6      | 6       | 6       |
| 刀套 7    | VB14000007 | 7    | 7      | 7      | 7      | 7      | 7       | 7       |
| 刀套 8    | VB14000008 | 8    | 8      | 5      | 5      | 5      | 5       | 5       |
| 刀套 9    | VB14000009 | 9    | 9      | 9      | 9      | 9      | 9       | 9       |
| 刀套 10   | VB14000010 | 10   | 10     | 10     | 10     | 10     | 10      | 15      |
| 刀套11    | VB14000011 | 11   | 11     | 11     | 11     | 11     | 11      | 11      |
| 刀套12    | VB14000012 | 12   | 12     | 12     | 12     | 12     | 12      | 12      |
| 刀套13    | VB14000013 | 13   | 13     | 13     | 13     | 13     | 13      | 13      |
| 刀套14    | VB14000014 | 14   | 14     | 14     | 14     | 14     | 14      | 14      |
| 刀套15    | VB14000015 | 15   | 15     | 15     | 15     | 15     | 0       | 0       |
| 刀套16    | VB14000016 | 16   | 16     | 16     | 8      | 8      | 8       | 8       |

该子程序的目的是建立一个用以表示刀具在刀库中的位置的刀套表。初始化后,刀套表的分配如下:

| 刀套号 | 刀套中的刀具号 |
|-----|---------|
| 1   | 1       |
| 2   | 2       |
|     |         |
| 39  | 39      |
| 40  | 40      |

SINUMERIK802D sl最多允许64把刀具,但子程序库最多允许40把刀。对于多于40把刀的刀库,需要修改下列子程序: SBR49-MGZ\_INI, SBR50-MGZ\_SRCH,和SBR51-MGZ\_RNEW。

注意: 刀库和机械手的控制逻辑因生产厂家而异,所以在设计刀库和机械手的应用程序时请详细阅读由刀库制造商提供的使用 说明和控制时序图。

- 3.16.2. 局部变量定义 无
- 3.16.3. 占用的全局变量 无
- 3.16.4. 相关 PLC 机床参数 无
- 3.16.5. 子程序调用实例

| Network 12 | Tool Magazine Initialization |  |  |
|------------|------------------------------|--|--|
| ONE        | MGZ_INI                      |  |  |
|            | EN                           |  |  |
|            |                              |  |  |

#### 3.17. 子程序50 - MGZ\_SRCH (搜索目标刀具所在的刀套位置)

3.17.1. 子程序 50 的目的

该子程序的目的是在刀套表中查找目标刀具所在的刀套位置。刀套表的建立和结构请参见子程序49的说明。

3.17.2. 局部变量定义

| 输入: | P_TOOL | DWORD | 编程刀具号                |
|-----|--------|-------|----------------------|
| 输出: | HD_No  | DWORD | 编程刀具所在的刀套号           |
|     | Find   | BOOL  | 搜索结果:1-目标刀具找到,0-没有找到 |

3.17.3. 占用的全局变量 - 无

3.17.4. 相关 PLC 机床参数 - 无

#### 3.17.5. 子程序调用实例

Network 32 Finding holder from magazine which contains programmed tool

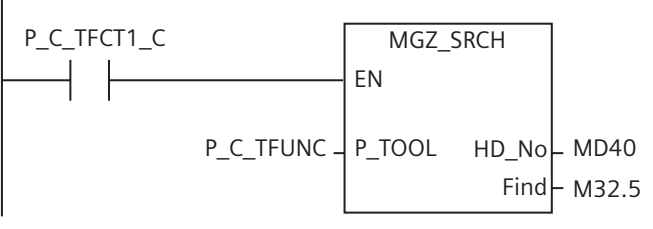

# 3.18. 子程序51 - MGZ\_RNEW (刷新刀套表)

3.18.1. 子程序 51 的目的

该子程序的目的是在换刀完毕后对刀套表进行刷新,既将主轴刀套(VB14000000)内的刀具号与目标刀套(VB140000xx)的 内容(编程刀具号)交换。

3.18.2. 局部变量定义

| 输入: | T_No  | BYTE | 需换回刀库的刀具号  |
|-----|-------|------|------------|
| 输出: | HD_No | WORD | 装有编程刀具的刀套号 |

- 3.18.3. 占用的全局变量 无
- 3.18.4. 相关 PLC 机床参数 无
- 3.18.5. 子程序调用实例

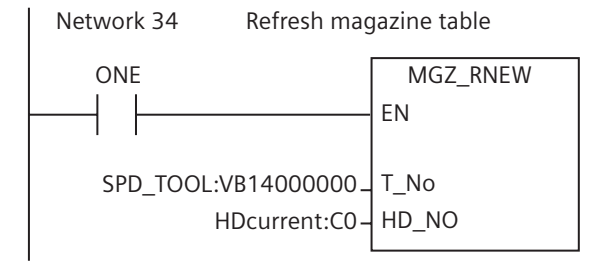

3.19. 子程序 36, 42 及子程序 52...58, 61...62 是为用户预留的子程序库

# 3.20. 子程序 59 - GRINDING\_CTL (磨削控制)

#### 3.20.1. 子程序 59 的目的

该子程序是专为外圆磨削控制设计的,KEY\_1到KEY\_4可用于实现程序暂停、程序中断从而进行砂轮修整、手轮控制和手动摆动反向功能。其中,程序暂停和手动摆动反向功能还需要通过M指令使能。

#### 3.20.2. 局部变量定义

| 输入: | KEY_1             | BOOL | 程序暂停         |
|-----|-------------------|------|--------------|
|     | KEY_2             | BOOL | 程序中断从而进行砂轮修整 |
|     | KEY_3             | BOOL | 手轮控制         |
|     | KEY_4             | BOOL | 手动摆动反向       |
|     | P_N_EN_OS_REV     | BOOL | 摆动功能反向使能M指令  |
|     | P_N_DEL_EN_OS_REV | BOOL | 摆动功能反向失效M指令  |
|     | P_N_EN_INIT       | BOOL | 程序暂停使能M指令    |
|     | P_N_DEL_EN_INIT   | BOOL | 程序暂停失效M指令    |
|     | P_N_EN_GAP        | BOOL | GAP使能M指令     |
|     | P_N_DEL_EN_GAP    | BOOL | GAP失效M指令     |
|     |                   |      |              |

#### 3.20.3. 占用的全局变量

OS\_REV\_CMD

MB134.0

摆动反向功能使能M指令标志位

3.20.4. 相关 PLC 机床参数

MD14510[16] - 机床类型 21: 外圆磨床 22: 平面磨床

#### 3.20.5. 子程序调用实例

| Network 12 | Grinding co  | ntrol             |
|------------|--------------|-------------------|
| ONE        |              | GRINDING_CTL      |
|            |              | EN                |
|            | 0-           | NODEF             |
|            | 13.0-        | KEY_1             |
|            | I3.1-        | KEY_2             |
|            | 13.2-        | KEY_3             |
|            | 13.3-        | KEY_4             |
|            | V25001003.3- | P_N_EN_OS_REV     |
|            | V25001003.4- | P_N_DEL_EN_OS_REV |
|            | V25001003.5- | P_N_EN_INIT       |
|            | V25001003.6- | P_N_DEL_EN_INIT   |
|            | V25001003.7- | P_N_EN_GAP        |
|            | V25001004.0- | P_N_DEL_EN_GAP    |

# 3.21. 子程序60 - SR\_EMG\_STOP (带有安全延时的急停)

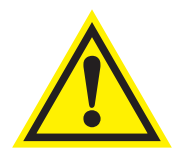

#### 重要事项

使用前,请检查子程序是否符合所有的安全要求。

#### 3.21.1. 子程序 60 的目的

该子程序结合延迟或非延迟接触器(硬件解决方案),使用安全继电器来处理急停时序。注意在主程序OB1中,只能有一个急停子程序生效,子程序33或子程序60。该子程序中不检测主轴停止信号。安全继电器产生的延时必须大于大多数驱动设备的停止时间,比如主轴停止时间。在ALM中由SINAMICS控制进线接触器,而SLM中由于没有DRIVE CLiQ接口,通过安全延时来控制进线接触器。

#### 3.21.2. 局部变量定义

|         | 输入:   | T_RDY_LM       | BOOL    | 电源模块延时:带有DRIVE CliQ 接口的电源模块,      |
|---------|-------|----------------|---------|-----------------------------------|
|         |       |                |         | 此变量对应802D sl系统上的X21.8接口,没有        |
|         |       |                |         | DRIVE CliQ接口的电源模块,此变量需置为1。        |
|         |       | CONT_K1_OFF3   | BOOL    | 来自802D sl系统上的X20.2接口的OFF3信号       |
|         |       | CONT_K1_OFF1   | BOOL    | 来自802D sl系统上的X20.1接口的OFF1信号       |
|         |       | HWL_ON         | BOOL    | 有硬限位开关被激活 (NO)                    |
|         |       | ON_KEY         | BOOL    | 安全延时启用键                           |
|         |       | T_INFOP_LM     | BOOL    | 带有 DRIVE CliQ 接口的电源模块,            |
|         |       |                |         | 此变量对应802D sl系统上的X21.7接口;没有        |
|         |       |                |         | DRIVE CliQ 接口的电源模块,此变量需置为1。       |
|         |       | E_KEY          | BOOL    | 急停按键 (NO)                         |
|         |       | CONT_LC_REPLAY | BOOL    | 进线接触器状态                           |
|         | 输出:   | ON_SR          | BOOL    | 安全延时标志                            |
| 3.21.3. | 占用的全属 | 司变量            |         |                                   |
|         |       |                |         |                                   |
|         |       | T_OFF1         | BOOL    | 输出至子程序AXIS_CTL (SBR 40) 的输入T_OFF1 |
|         |       | T_OFF3         | BOOL    | 输出至子程序AXIS_CTL (SBR 40) 的输入T_OFF3 |
| 3.21.4. |       | 相关 PLC 机床参数    |         |                                   |
|         |       | SR_EMG_STOP_AC | MB251.1 | 急停方式选择 - 1:子程序60生效<br>0:子程序33生效   |
|         |       | D_ON_SR        | T32     | 安全继电器吸合延迟时间                       |

#### 3.21.5. 子程序调用实例

| Network 3 | Emergency S                       | Stop with safety rel           | ay (hardw                 | are solution)           |
|-----------|-----------------------------------|--------------------------------|---------------------------|-------------------------|
| ONE       |                                   | SR_EMG_STO                     | )                         | ]                       |
|           | 0-                                | EN<br>NODEF                    | ON_SR<br>T_OFF1<br>T_OFF3 | -Q0.8<br>-Q0.1<br>-00.2 |
|           | 10.0 -<br>10.1 -<br>10.2 -        | CONT_K1_OFF3<br>CONT_K1_OFF1   |                           |                         |
|           | - 10.7<br>- V10000004.3<br>- 10.5 | HWL_ON<br>ON_KEY<br>T_INFOP_LM |                           |                         |
|           | 10.6 -<br>10.7 -                  | E_KEY<br>CONT_LC_REPLAY        |                           |                         |

# 3.22. 子程序 63 - TOGGLE

3.22.1. 子程序 63 的目的

保持开关:按一次开关闭合,再按一次开关关断,延时开关:按一次开关(触发信号),开关闭合且保持一定时间后自动关断。 该子程序提供了六个保持开关和两个延时开关。延时时间可设定。子程序的按键输入和输出可与任何物理输入输出连接。所有 未使用的开关的输入为"ZERO"(M251.0)、输出为"NULL\_b"(M255.7)。

3.22.2. 局部变量定义

|         | 输入:   | Delay7      | WORD  | 开关7的延时时间(单位:10ms)  |
|---------|-------|-------------|-------|--------------------|
|         |       | Delay8      | WORD  | 开关8的延时时间(单位: 10ms) |
|         |       | Ki_1Ki_6    | BOOL  | 保持开关1的输入保持开关6的输入   |
|         |       | Ki_7, Ki_8  | BOOL  | 延时开关7、8的输入         |
|         | 输出:   | Ко_1Ко_8    | BOOL  | 开关1的输出开关8的输出       |
| 3.22.3. | 占用的全局 | 员变量         |       |                    |
|         |       | K1st1 K8st1 | MB245 | 保持开关状态1            |

|             | NIDZ 15 |         |
|-------------|---------|---------|
| K1st2 K8st2 | MB246   | 保持开关状态2 |
| K1on K8on   | MB247   | 保持开关开状态 |

3.22.4. 相关 PLC 机床参数 – 无

# 子程序库说明

#### 3.22.5. 子程序调用实例

| Network 2 | Toggle switch for customer application                                            |                                                  |                                              |                                                                                  |  |  |  |
|-----------|-----------------------------------------------------------------------------------|--------------------------------------------------|----------------------------------------------|----------------------------------------------------------------------------------|--|--|--|
| ONE       |                                                                                   | TOGGLE                                           | 1                                            |                                                                                  |  |  |  |
|           | 40 -<br>200 -<br>P_M_USER_K1 -<br>P_M_USER_K2 -<br>P_M_USER_K3 -<br>P_M_USER_K4 - | Delay7<br>Delay8<br>Ki_1<br>Ki_2<br>Ki_3<br>Ki_4 | Ko_1<br>Ko_2<br>Ko_3<br>Ko_4<br>Ko_5<br>Ko_6 | - M_LED_CK1<br>- M_LED_CK2<br>- M_LED_CK3<br>- M_LED_CK4<br>- NULL_b<br>- NULL_b |  |  |  |
|           | ZERO –<br>ZERO –<br>I0.0 –                                                        | Ki_5<br>Ki_6<br>Ki_7                             | Ko_7<br>Ko_8                                 | – M12.6<br>– M12.7                                                               |  |  |  |
|           | 10.1 -                                                                            | Ki_8                                             |                                              |                                                                                  |  |  |  |

# PLC用户报警在子程序库中的使用

有部分用户报警是通过子程序来激活,这些报警如下表所示。当出现一个报警时,请查阅该表已确定是哪一个子程序中的报警被激活。

| 报警号    | 接口地址        | 报警说明             | 激活报警的子程序          |
|--------|-------------|------------------|-------------------|
| 700016 | V1600002.0  | 驱动器未就绪           |                   |
| 700017 | V1600002.1  | 电源模块 I2/T 报警     | SBRSS. EIVIG_STOP |
| 700018 | V1600002.2  | 冷却电机过载           |                   |
| 700019 | V1600002.3  | 冷却液位低            | SBR44: COOLING    |
| 700020 | V1600002.4  | 润滑电机过载           |                   |
| 700021 | V1600002.5  | 润滑液位低            | SBR45. LUBRICAI   |
| 700022 | V1600002.6  | 刀架电机过载           | SBR46: TURRET1    |
| 700023 | V1600002.7  | 编程刀具号大于最大刀架刀位    | SBR47: TURRET2    |
| 700024 | V16000003.0 | 802D sl 机床控制面板故障 | SBR34: MCP_802D   |
| 700025 | V16000003.1 | 优化时抱闸已释放         | SBR40: AXES_CTL   |
| 700026 | V1600003.2  | 无刀位检测信号          | SBR46: TURRET1    |
| 700031 | V1600003.7  | 手动方式测量有效         | SBR43: MEAS_JOG   |

子程序库中的任何报警都会激活送往通道的进给停止信号(V32000006.0)。消除进给保持信号,需要先清除产生报警的条件,然后按 复位键可消除进给保持。

# PLC实例应用程序

5

在PLC工程文件中有些特殊的标记符号会使用到:

SM0.0——常"1",标示符为"ONE"。

M251.0——常"0"(在子程序33中,每个扫描周期均被清除),标示符为"ZERO"。 (注:上述两位直接当作常量使用)

M255.7——不使用的输出位,标示符为"NULL\_b"

MB255——不使用的输出字节,标示符为"NULL\_B"

- MW254——不使用的输出字,标示符为"NULL\_W"
- MD252——不使用的输出双字,标示符为"NULL\_D"

#### 5.1. PLC 仿真应用程序

#### 5.1.1. 目的

PLC应用仿真程序为用户提供了一种所有组件安装到机床上之前,没有机床控制面板的情况下操作802D sl 的方案。仿真程序是 借助PLC编程工具软件的状态表来工作,用户可以模拟机床控制面板实现进给轴与主轴的往复移动、方式转换、点动控制、反 参考点控制、改变倍率、选择增量等操作。

硬件结构连接:

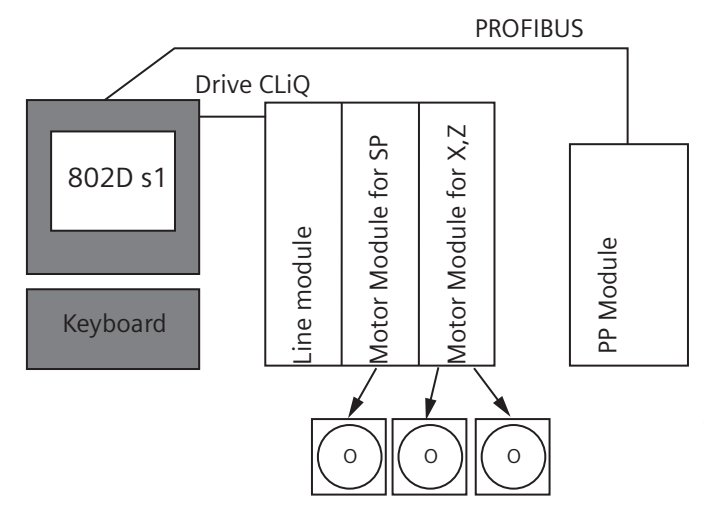

注: 这里所有驱动单元的使能信号必须在仿真已使能的条件下。 但在应用于机床上时,这些使能信号必须由PLC进行控制。 子程序37 SIMU\_MCP监控诸如模式改变、NC启动、停止等状态;响应模式改变、产生补偿倍率值、并能通过全局存储位模拟 进给轴和主轴的回参考点撞块。进给轴和主轴补偿的改变是通过状态表来实现的(参见第3.4章节)

主程序的结构 (OB1)

| 调用条件          | 调用的子程序           | 说明                    |
|---------------|------------------|-----------------------|
| 第一次扫描 (SM0.1) | PLC_INI (SBR32)  | PLC初始化                |
| 每次扫描 (SM0.0)  | EMG_STOP (SBR33) | 驱动器使能控制               |
| 每次扫描 (SM0.0)  | MCP_SIMU (SBR37) | 机床控制面板 MCP 仿真         |
| 每次扫描 (SM0.0)  | MCP_NCK (SBR38)  | 传递 MCP 信号致 NCK 接口     |
| 每次扫描 (SM0.0)  | HANDWHL (SBR39)  | 通过接口信号V1900 1xxx 选择手轮 |
| 每次扫描 (SM0.0)  | AXES_CTL (SBR39) | 使能 NCK 接口信号           |

#### 5.1.2. 相关的 PLC 机床参数

MD14510[16] - 机床类型: 1-车床; 2-铣床

- 5.1.3. 应用
  - 1. 根据"安装调试手册"连接802D sl的各部件;
  - 2. 802D sl 及驱动器上电。且802Dsl 上选择"STEP7-连接",并将连接开启;
  - 3. 启动 PLC 编程软件 Programming Tool PLC V3.1 且设置通讯参数与802Dsl 匹配。
  - 4. 打开该应用程序 SIMULATION.PTP,并下载到 802Dsl 中,然后启动 PLC。
  - 5. 打开 PLC 编程工具的状态表 "Status Chart" 在所需功能的新值栏中输入 "1", 然后用鼠标击图标 即可将值写入 802Dsl, 见下图:

| 🖳 Programming Tool 8                                | 02 -       | for backup - [S             | tatus Cha       | rt]           | - 🗆 🗵             |
|-----------------------------------------------------|------------|-----------------------------|-----------------|---------------|-------------------|
| 😼 <u>F</u> ile <u>E</u> dit <u>V</u> iew <u>P</u> L | <u>D</u> D | ebug <u>T</u> ools <u>W</u> | indows <u>H</u> | elp           | _ 리 ×             |
| 🛛 🛍 🖨 🕼 🗅                                           | ۲          | . 🖻 🖥 ĸ                     | 2 🔺             | ≖   ₽↓ ₽↑     | Q <b>(#)</b>      |
| → ☆ ← →  +⊦                                         | -0         |                             | ■    ▶          | - 💻 😽 🖾       | ൺ 💫               |
|                                                     |            | Address                     | Format          | Current Value | New Val Write All |
| 选排砌式                                                | 1          | P_AUTO                      | Bit             |               | 2#1               |
| 选择 MDA 方式                                           | 2          | P_MDA                       | Bit             |               |                   |
| 选择放式                                                | 3          | P_S_BLK                     | Bit             |               |                   |
| Program                                             | 4          |                             | Signed          |               |                   |
| Blo 达押狂戏                                            | 5          | P_REPOS                     | Bit             |               |                   |
| 选择劾式                                                | 6          | P_JOG                       | Bit             |               |                   |
| 选择煮式                                                | 7          | P_REF                       | Bit             |               |                   |
|                                                     | 8          |                             | Signed          |               |                   |
| Sym 驱翻禁                                             | 9          | P_FEED_DIS                  | Bit             |               |                   |
| 驱器能                                                 | 10         | P_FEED_EN                   | Bit             |               |                   |
|                                                     | 11         |                             | Signed          |               |                   |
| NC 停止                                               | 12         | P_NC_STOP                   | Bit             |               |                   |
| → NC启动                                              | 13         | P_NC_START                  | Bit             |               |                   |
| Statue<br>SBR                                       | 14         |                             | Signed          |               |                   |
| NC 复位                                               | 15         | P_RESET                     | Bit             |               |                   |
| SBR -                                               | 16         |                             | Signed          |               | <b>•</b>          |
|                                                     |            | 🖻 \ СНТ1 🖉 СН               | T2 /            |               |                   |

| 🖳 Programming Tool 80                                                                                        | J2 -       | for backup - [S             | tatus Cha       | rt]           | - D ×         |
|----------------------------------------------------------------------------------------------------|------------|-----------------------------|-----------------|---------------|---------------|
| 🔁 <u>F</u> ile <u>E</u> dit ⊻iew <u>P</u> L0                                                                 | D <u>D</u> | ebug <u>T</u> ools <u>W</u> | indows <u>H</u> | elp           | _ 8 ×         |
| 🗅 🚅 🕼   🍜 🖪                                                                                                  |            | 🖻 💼 ĸ                       | 2 🔺             | ≖   ₽↓ ₽†     | Q (#)         |
| $\left  \left  \overrightarrow{} \rightarrow \overrightarrow{} \leftarrow \rightarrow \right  + \varepsilon$ | -0         |                             | ■    ▶          | - 🗖 🖓 🖾       | l 66' 💫       |
| View Program                                                                                                 |            | Address                     | Format          | Current Value | New Write All |
| 第轴点动                                                                                                    | 1          | P_JOG1P                     | Bit             |               |               |
| 第轴点动                                                                                                    | 2          | P_JOG1N                     | Bit             |               | 2#1           |
|                                                                                                    | 3          |                             | Signed          |               |               |
| Prog 第轴点动                                                                                                    | 4          | P_JOG2P                     | Bit             |               |               |
| Blo 第轴点动                                                                                                    | 5          | P_JOG2N                     | Bit             |               |               |
|                                                                                                    | 6          |                             | Signed          |               |               |
| 第轴点动                                                                                                    | 7          | P_JOG3P                     | Bit             |               | 2#1           |
| 第轴点动                                                                                                    | 8          | P_JOG3N                     | Bit             |               |               |
|                                                                                                    | 9          |                             | Signed          |               |               |
| 上抽转                                                                                                    | 10         | P_SP_C/V                    | Bit             |               |               |
| ▲ 主辙止                                                                                                    | 11         | P_SP_STOP                   | Bit             |               |               |
| 主類转                                                                                                    | 12         | P_SP_COW                    | Bit             |               |               |
| Statue                                                                                                    | 13         |                             | Signed          |               |               |
| 点 機速                                                                                                    | 14         | P_RAPID                     | Bit             |               |               |
|                                                                                                    | 15         |                             | Signed          |               |               |
| 1 1 1 1 1 1 1 1 1 1 1 1 1 1 1 1 1 1 1                                                                        | 16         | SIM_INC                     | Bit             |               | <b></b>       |
|                                                                                                    | •          | ▶ 🔨 СНТ1 🔪 СН               | T2/             |               |               |

## 5.2. 车床 PLC 应用程序实例

5.2.1. 目的

SAMPLE\_TURN.PTP是一个车床的PLC应用程序实例。通过该实例程序,802D sl 的用户一方面可以了解如何构造一个PLC 应用程序、如何使用子程序库中的子程序,另一方面如果用户的机床与实例程序的配置相近,可在实例程序的基础上进行少量修改,就可以快速建成自己的PLC 应用程序。

该实例应用程序适合于具有下列配置的车床:

- •两个进给轴: X和Z; 每轴的正负方向各有一个硬限位开关;
- •一个数字主轴: SP
- •六工位霍尔元件刀架;
- PLC 控制定时定量润滑系统;
- PLC 控制冷却系统;
- 802D sl 配置:

一个输入输出模块 PP72/48(X111 和 X222 接口用于联接 802Dsl 机床控制面板 MCP , X333 接口为机床 I/O 接口) 或者

一个输入输出模块 PP72/48(X333 接口为机床 I/O 接口)

802Dsl 机床面板通过 MCPA模块与 802Dsl 控制器相连(X1201 接到 X1, X1202 接到 X2)

#### 其他机床输入输出的定义:

输入输出端口分配:

#### PP72/48接口X333

| 信号    | 端子号             | 说明                        | 备注    |
|-------|-----------------|---------------------------|-------|
| М     | 1               | 24VDC地                    |       |
| L+    | 2               | 24VDC 输出(作为X333 输入信号的公共端) |       |
| 16.0  | 3               | 急停按钮                      | 常闭信号  |
| I 6.1 | 4               | X轴"正"向限位开关                | 常闭信号  |
| 16.2  | 5               | X轴"负"向限位开关                | 常闭信号  |
| 16.3  | 6               | Z轴"正"向限位开关                | 常闭信号  |
| 16.4  | 7               | Z轴"负"向限位开关                | 常闭信号  |
| I 6.5 | 8               | X轴参考点开关                   | 常开信号  |
| 16.6  | 9               | Z轴参考点开关                   | 常开信号  |
| 16.7  | 10              |                           |       |
| 17.0  | 11              | 刀位检测信号T1*                 | 低电平有效 |
| 7.1   | 12              | 刀位检测信号T2                  | 低电平有效 |
| 17.2  | 13              | 刀位检测信号T3                  | 低电平有效 |
| 17.3  | 14              | 刀位检测信号T4                  | 低电平有效 |
| 17.4  | 15              | 刀位检测信号T5                  | 低电平有效 |
| 17.5  | 16              | 刀位检测信号T6                  | 低电平有效 |
| 17.6  | 17              | 刀架电机过载                    | 常闭信号  |
| 17.7  | 18              |                           |       |
| 18.0  | 19              | 驱动器就绪: SLM模块X21.1         | 常开信号  |
| 8.1   | 20              |                           |       |
| 18.2  | 21              |                           |       |
| 18.3  | 22              |                           |       |
| 18.4  | 23              | 冷却液液位过低                   | 常闭信号  |
| 18.5  | 24              | 冷却泵电机过载                   | 常闭信号  |
| 18.6  | 25              | 润滑液液位过低                   | 常闭信号  |
| 18.7  | 26              | 润滑泵电机过载                   | 常闭信号  |
|       | 27,28,<br>29,30 | 无定义                       |       |

\*注:刀位检测信号任何时刻只有一个有效

| 信号    | 端子号    | 说明                        | 备注 |
|-------|--------|---------------------------|----|
| Q 4.0 | 31     | 通过继电器接驱动器电源模块端子X21.3:脉冲使能 |    |
| Q 4.1 | 32     | 通过继电器接802Dsl端子X20.1:OFF1  |    |
| Q 4.2 | 33     | 通过继电器接802Dsl端子X20.2:OFF3  |    |
| Q 4.3 | 34     |                           |    |
| Q 4.4 | 35     | 冷却泵                       |    |
| Q 4.5 | 36     | 润滑泵                       |    |
| Q 4.6 | 37     |                           |    |
| Q 4.7 | 38     |                           |    |
| Q 5.0 | 39     | 刀架电机正转                    |    |
| Q 5.1 | 40     | 刀架电机反转                    |    |
| Q 5.2 | 41     |                           |    |
| Q 5.3 | 42     |                           |    |
| Q 5.4 | 43     |                           |    |
| Q 5.5 | 44     |                           |    |
| Q 5.6 | 45     |                           |    |
| Q 5.7 | 46     |                           |    |
| L+    | 47, 48 | 输出信号的公共端: 24VDC           |    |
| L+    | 49, 50 | 输出信号的公共端: 24VDC           |    |

•802D sl 机床控制面板 MCP的联接:

PP72/48的X111接口通过电缆连接到MCP的X1201 PP72/48的X222接口通过电缆连接到MCP的X1202 注意: PP72/48与MCP的联接与铣床实例应用程序SAMPLE\_MILL.PTP的联接不同

• 机床面板 MCP 上用户键的定义:

| 用户键 1 | 驱动器使能键(保持按键)* |
|-------|---------------|
| 用户键 2 |               |
| 用户键 3 |               |
| 用户键 4 | 手动换刀键         |
| 用户键 5 | 手动润滑键         |
| 用户键 6 | 手动冷却键         |

\*无使能时,按下加使能;有使能时,按一次掉使能。

#### 5.2.2. 主程序的结构 (OB1)

| 调用条件          | 调用的子程序            | Description              |
|---------------|-------------------|--------------------------|
| 第一次扫描 (SM0.1) | PLC_INI (SBR32)   | PLC初始化                   |
| 每次扫描 (SM0.0)  | EMG_STOP (SBR33)  | 急停控制                     |
| 每次扫描 (SM0.0)  | MCP_802D (SBR34)  | 802Dsl机床控制面板信号至V1000xxxx |
| 每次扫描 (SM0.0)  | MCP_NCK (SBR38)   | MCP和HMI信号传送到NCK接口        |
| 每次扫描 (SM0.0)  | HANDWHL (SBR39)   | 通过接口信号V1900 1xxx选择手轮     |
| 每次扫描 (SM0.0)  | AXES_CTL (SBR40)  | 坐标使能控制、硬限位等              |
| 每次扫描 (SM0.0)  | COOLING (SBR44)   | 冷却控制                     |
| 每次扫描 (SM0.0)  | LUBRICATE (SBR45) | 润滑控制                     |
| 每次扫描 (SM0.0)  | TURRET1 (SBR44)   | 霍尔元件刀架控制                 |

#### 5.2.3. 相关的 PLC 机床参数

| MD14510[16] = 1      | - 车床.                |
|----------------------|----------------------|
| MD14510[20] = 输入值    | - # 刀架刀为数(4/6/8)     |
| MD14510[21] = 输入值    | - 换刀监控时间(单位: 0.01S)  |
| MD14510[22] = 输入值    | -刀架锁紧时间(单位: 0.01S)   |
| MD14510[24] = 输入值    | - 润滑间隔(单位: 1.0 Min)  |
| MD14510[25] = 输入值    | - 润滑时间(单位: 0.01S)    |
| MD14512[18] Bit3 = 1 | - 机床控制面板上K1 键用于驱动器使能 |

#### 5.3. 铣床 PLC 应用程序实例

#### 5.3.1. 目的

SAMPLE\_MILL.PTP是一个铣床的PLC应用程序实例。通过该实例程序,802D sl 的用户一方面可以了解如何构造一个PLC应用程序、如何使用子程序库中的子程序,另一方面如果用户的机床与实例程序的配置相近,可在实例程序的基础上进行少量修改,就可以快速建成自己的PLC应用程序。

该实例应用程序适合于具有下列配置的铣床:

- •三个进给轴:X、Y和Z,每轴的正负方向各有一个硬限位开关,
- •一个数字主轴: SP(第4轴)
- PLC 控制定时定量润滑系统;
- PLC 控制冷却系统;
- 802D sl 配置:

一个输入输出模块 PP72/48(X111和 X222 接口用于联接 802Dsl 机床控制面板 MCP, X333 接口为机床 I/O 接口) 或者

一个输入输出模块PP72/48(X333接口为机床I/O接口)

802Dsl 机床面板通过 MCPA 模块与 802Dsl 控制器相连(X1201 接到 X1, X1202 接到 X2)

其他机床输入输出的定义:

| 信号   | 端子号 | 说明                       | 备注   |
|------|-----|--------------------------|------|
| М    | 1   | 24VDC地                   |      |
| L+   | 2   | 24VDC 输出(作为X333输入信号的公共端) |      |
| 10.0 | 3   | 急停按钮                     | 常闭信号 |
| 10.1 | 4   | X轴"正"向限位开关               | 常闭信号 |
| 10.2 | 5   | X轴"负"向限位开关               | 常闭信号 |
| 10.3 | 6   | Y轴"正"向限位开关               | 常闭信号 |
| 10.4 | 7   | Y轴"负"向限位开关               | 常闭信号 |
| 10.5 | 8   | Z轴"正"向限位开关               | 常闭信号 |
| 10.6 | 9   | Z轴"负"向限位开关               | 常闭信号 |
| 10.7 | 10  | X轴参考点开关                  | 常开信号 |

| 11.1         12         2 始参考点开关         常开信号           11.2         13             11.3         14             11.4         15             11.4         15             11.4         15             11.6         17             11.7         18             12.0         19         製売當款着: 未自电源模块端子72 (73.1後24V)         常开信号           12.1         20              12.2         21              12.3         22              12.4         23         冷却液液位过能         常府信号            12.7         26         海常液気         常府信号            12.7         26         海常液気         常宿信号            Q.0.1         32         通过進地電源波型公         常行号            Q.0.2         33         通过進地電源後の2Dsl 端子X20.2:OFF1             Q.0.3         34              Q.                                                                                                    | I 1.0                                                                                                    | 11                                                                                                    | Y轴参考点开关                                                                                                    | 常开信号   |
|----------------------------------------------------------------------------------------------------|----------------------------------------------------------------------------------------------------|----------------------------------------------------------------------------------------------------|----------------------------------------------------------------------------------------------------|--------|
| 11.2         13         一日         日日           11.3         14         日         日           11.4         15         日         日           11.5         16         日         日           11.6         17         日         日           11.7         18         1         1           12.0         19         販売業績第・全自重廃決第・72(73.1後24V)         常开信号           12.1         20         1         1           12.2         21         1         1           12.3         22         1         1          12.4         23         冷却廃淮位注転         常闭信号           12.5         24         冷却廃淮他北道載         常闭信号         第           12.6         25         湖市淮淮位过載         常闭信号         第           12.7         26         湖市淮淮地道載         常信号         第           12.7         26         湖市淮淮地道載         常信号         第           12.7         26         湖市淮淮地道後返り         常         第           12.6         33         通过淮地高後図力営業が多         第         1           12.6         33         通过淮地高後図力営協業が         第         1           12.0                                                                                                    | 11.1                                                                                                    | 12                                                                                                    | Z轴参考点开关                                                                                                    | 常开信号   |
| 11.3       14       一         11.4       15       一         11.5       16       一         11.5       16       一         11.6       17       □         11.7       18       □         12.0       19       要jjääkå: ×10±ii(kjkiki 722 (73.1 kj 24V))       常开信号         12.1       20       □       □         12.2       21       □       □         12.3       22       □       □         12.4       23       ○       ○         12.5       24       ○       ○       常約信号         12.6       25       jjjjjkkaŭŭ       常約信号       常         12.6       25       jjjjkkaŭjš       常/jjjjjjjjjjjjjjjjjjjjjjjjjjjjjjjjjjjj                                                                                                    | 11.2                                                                                                    | 13                                                                                                    |                                                                                                    |        |
| 11.4         15         一日         一日           11.5         16         一         一           11.6         17         二         二           11.7         18         一         二           12.0         19         緊动器就堵: 未自电源模块端子72 (73.1按24V)         常开信号           12.1         20         二         二           12.2         21         二         二           12.3         22         二         二           12.4         23         冷却液液位过低         常用信号           12.5         24         冷却液液位过低         常用信号           12.6         25         润清液液位近低         常用信号           12.7         26         润清液液位近低         常用信号           27.28         大定义         常         常用信号           12.7         26         润清液液位低         常           12.6         37.2         東定义         常         常           12.7         26         润清液液位低         常         常           12.6         31         通过後地書接知意要         第         常           12.7         32         通过後地書接取の意を         1         1           12.6         32         通过線电                                                                                                    | I 1.3                                                                                                    | 14                                                                                                    |                                                                                                    |        |
| 11.5         16         三日         三日           11.6         17         17         17           11.7         18         三           12.0         19         駅动器就捨, 氷自电源模块端子72 (73.1 接 24V)         常开信号           12.1         20         二         二           12.2         21         二         二           12.3         22         二         二           12.4         23         冷却滚夜位过低         常闭信号           12.5         24         冷却滚夜位过低         常闭信号           12.6         25         润滑液液位过低         常闭信号           12.7         26         润滑液电机过载         常闭信号           27,28         29,30         无定义            20.0         31         通过维电器接 8020sl 端子 X20.3:OFF1            0.1         32         通过维电器接 8020sl 端子 X20.3:OFF1            0.0.4         35         冷却系            0.0.5         36         润滑系            0.0.6         37             0.0.6         37              0.1.3         42                                                                                                    | 11.4                                                                                                    | 15                                                                                                    |                                                                                                    |        |
| 11.6       17       18          11.7       18           12.0       19       聚Ja@äkå: 来自电源模块端子72 (73.1 ½ 24V)       常开信号         12.1       20           12.2       21           12.3       22           12.4       23       冷却液液位近低       常闭信号         12.5       24       冷却液液位近低       常闭信号         12.6       25       润滑液液位式低       常闭信号         12.7       26       润滑液液位式低       常闭信号         12.7       26       润滑液和位式       常闭信号         12.7       26       润滑液液位式低       常闭信号         12.7       26       润滑液和位式       常闭信号         12.7       26       润滑液和位式       常闭信号         12.7       26       润滑液和位式       常闭信号         12.7       26       減増液和電気       常成之         20.0       31       通过线电器核S020sl 端子×20.1.spff          20.1       32       通过线电器核S020sl 端子×20.2:oFF3           20.4       35       冷却系           20.5       36       润滑滑系 <t< td=""><td>I 1.5</td><td>16</td><td></td><td></td></t<>                                                                                                    | I 1.5                                                                                                    | 16                                                                                                    |                                                                                                    |        |
| 11.7     18        12.0     19     聚动器發緯, 朱自电源模块端子72 (73.1 換24V)     常用信号       12.1     20         12.2     21         12.3     22         12.4     23     冷却液液位近低     常闭信号       12.5     24     冷却液液位过载     常闭信号       12.6     25     湖滑液电位载     常闭信号       12.7     26     湖滑液电机过载     常闭信号       12.7     26     湖滑液电机过载     常闭信号       12.7     26     湖滑液电机过载     常闭信号       27,28     アンス     家     常闭信号       29,30     无定义         0.0     31     通过维电器核驱动器电源模块端子X21.3 脉冲使能        Q0.1     32     通过维电器核8020sl 端子X20.1:0FF1        Q0.2     33     通过维电器核8020sl 端子X20.2:0FF3        Q0.3     34         Q0.4     35     冷却泵        Q0.5     36     润滑泵        Q1.0     37         Q1.1     40         Q1.2     41         Q1.3     42         Q1.1     40         Q1.2 </td <td>11.6</td> <td>17</td> <td></td> <td></td>                                                                                                    | 11.6                                                                                                    | 17                                                                                                    |                                                                                                    |        |
| 12.0       19       販売器就緒: 来自电源核块端子72 (73.1 接24V)       常开信号         12.1       20           12.2       21           12.3       22           12.4       23       冷却滚液位过低       常闭信号         12.5       24       冷却滚在也过载       常闭信号         12.6       25       润滑滚在也过载       常闭信号         12.7       26       润滑泵电机过载       常闭信号         27.8       29.30       无定义          グの0.0       31       通过继电器接驱动器电源模块端子X21.3 脉冲使能          Q0.0       31       通过继电器接驱动器电源模块端子X21.3 脉冲使能          Q0.1       32       通过继电器接8020sl 端子X20.1:OFF1          Q0.2       33       通过继电器接8020sl 端子X20.2:OFF3          Q0.3       34           Q0.4       35       冷却系          Q0.5       36       润滑系           Q1.0       39            Q1.1       40            Q1.2       34            Q1.1       40 <td< td=""><td>11.7</td><td>18</td><td></td><td></td></td<>                                                                                                    | 11.7                                                                                                    | 18                                                                                                    |                                                                                                    |        |
| 12.1       20       1         12.2       21       1         12.3       22       1         12.4       23       冷却液也以载       常闭信号         12.5       24       冷却液也以载       常闭信号         12.6       25       润滑液位过低       常闭信号         12.7       26       润滑液也以载       常闭信号         27,28       元定义       水定义       常闭信号         29,30       无定义       電信       常闭信号         12.7       26       润滑灰电机过载       常闭信号         29,30       无定义       電信       常闭信号         27,28       元定义        常用信号         29,30       无定义       電信       常用信号         20.2       31       通过维电器接驱动器电源模块端子X21.3 脉冲使能          Q0.1       32       通过维电器接S02Dsl 端子X20.1 OFF1          Q0.2       33       通过线电器接S02Dsl 端子X20.2 OFF3          Q0.3       34            Q0.4       35       冷却系           Q0.5       36       润滑系           Q0.6       37             Q1.0       39                                                                                                    | 12.0                                                                                                    | 19                                                                                                    | 驱动器就绪:来自电源模块端子72(73.1接24V)                                                                                                    | 常开信号   |
| 12.2       21       四日       四日         12.3       22       第旬信号         12.4       23       冷却滚夜过低       常旬信号         12.5       24       冷却滚夜过低       常旬信号         12.6       25       润滑液夜过低       常旬信号         12.7       26       润滑液电机过载       常旬信号         12.7       26       润滑液电机过载       常旬信号         12.7       26       润滑液电机过载       常旬信号         12.7       26       润滑液电机过载       常旬信号         12.7       26       润滑液电机过载       常闭信号         12.7       26       润滑液电机过载       常闭信号         12.7       26       润滑液电机过载       常闭信号         12.7       26       润滑液电加过载       常闭信号         27.28       27,28       27,28       常用         20.7       31       通过维电器接驱力器电机模块端子X21.3 脉冲使能          Q0.1       32       通过维电器接802051 端子X20.1:OFF1          Q0.2       33       通过维电器接802051 端子X20.2:OFF3          Q0.4       35       冷却系           Q0.5       36       润滑滑系           Q1.0       39                                                                                                    | 12.1                                                                                                    | 20                                                                                                    |                                                                                                    |        |
| 12.3       22          12.4       23       冷却液液位过低       常闭信号         12.5       24       冷却液电机过载       常闭信号         12.6       25       润滑液液位过低       常闭信号         12.7       26       润滑液电机过载       常闭信号         12.7       26       润滑液电机过载       常闭信号         27.28       29,30       无定义          第子号       竣明       加速          Q0.0       31       通过维电器接驱动器电源模块端子X21.3 脉冲使能          Q0.1       32       通过维电器接8020sl 端子X20.1:OFF1          Q0.2       33       通过维电器接8020sl 端子X20.2:OFF3          Q0.4       35       冷却系           Q0.5       36       润滑系           Q0.6       37            Q1.0       39            Q1.1       40            Q1.1       42            Q1.1       40             Q1.2       36       润滑滑系            Q1.1       40                                                                                                    | 12.2                                                                                                    | 21                                                                                                    |                                                                                                    |        |
| 12.4         23         冷却液液位过低         常闭信号           12.5         24         冷却來电见过表         常闭信号           12.6         25         润滑液位近低         常闭信号           12.7         26         润滑液也过載         常闭信号           12.7         26         润滑液也过載         常闭信号           12.7         26         润滑束电机过載         常闭信号           12.7         26         润滑束电机过載         常闭信号           12.7         26         润滑束电机过載         常闭信号           12.7         26         润滑束电机过載         常闭信号           12.7         26         润滑束电机过载         常闭信号           12.7         26         润滑束电机过载         常闭信号           12.7         26         润滑束电机过载         常闭信号           12.7         26         遠切         希定           20.0         31         通过继电器接驱力器电源模块端子X21.3 脉冲使能            20.1         32         通过继电器接驱力S20.1 GFF3            20.2         33         通过继电器接驱力S20.2 GFF3            20.4         35         冷却泵            20.5         36         润滑雨泵             20.6         37                                                                                                    | 12.3                                                                                                    | 22                                                                                                    |                                                                                                    |        |
| 12.5       24       冷却乘电机过载       常闲信号         12.6       25       润滑液液位过低       常闲信号         12.7       26       润滑液液位过低       常闭信号         27.28       29,30       无定义       富田         12.7       26       润滑液液位过低       常闭信号         27.28       29,30       无定义       富士         12.7       36       近火       备注         Q0.0       31       通过继电器接驱动器电源模块端子X21.3 脉冲使能          Q0.1       32       通过继电器接 802Dsl 端子X20.1:OFF1          Q0.2       33       通过继电器接 802Dsl 端子X20.2:OFF3          Q0.3       34           Q0.4       35       冷却泵          Q0.5       36       润滑泵          Q0.7       38           Q1.0       39           Q1.1       40           Q1.2       41           Q1.3       42           Q1.1       40           Q1.2       41           Q1.3       42                                                                                                    | 12.4                                                                                                    | 23                                                                                                    | 冷却液液位过低                                                                                                    | 常闭信号   |
| 12.6       25       润滑液液位过低       常闭信号         12.7       26       润滑泵电机过载       常闭信号         27.28       29.30       无定义          6       端子号       说明       备注         Q.0.0       31       通过维电器接驱动器电源模块端子X21.3 脉冲使能          Q.1       32       通过维电器接 802Dsl 端子X20.1:0FF1          Q.0.2       33       通过维电器接 802Dsl 端子X20.2:0FF3          Q.0.3       34           Q.0.4       35       冷却泵           Q.0.5       36       润滑泵           Q.0.7       38            Q.1.1       40            Q.1.1       40            Q.1.1       40            Q.1.3       42            Q.1.4       43            Q.1.1       40             Q.1.4       43             Q.1.4       43                                                                                                    | 12.5                                                                                                    | 24                                                                                                    | 冷却泵电机过载                                                                                                    | 常闭信号   |
| 12.7       26       润滑泵电机过载       常闭信号         27,28       29,30       无定义       常闭信号         信号       第子号       说明       备注         Q 0.0       31       通过继电器接驱动器电源模块端子X21.3 脉冲使能          Q 0.1       32       通过继电器接 802Dsl 端子X20.1:OFF1          Q 0.2       33       通过继电器接 802Dsl 端子X20.2:OFF3          Q 0.3       34           Q 0.4       35       冷却泵          Q 0.5       36       润滑泵          Q 0.7       38           Q 1.0       39           Q 1.1       40           Q 1.2       41           Q 1.3       42           Q 1.4       43           Q 1.5       44           Q 1.4       43           Q 1.5       44           Q 1.6       45           Q 1.7       46            Q 1.4       43         <                                                                                                    | 12.6                                                                                                    | 25                                                                                                    | 润滑液液位过低                                                                                                    | 常闭信号   |
| 27,28<br>29,30       无定义         信号       第子号       说明       备注         Q0.0       31       通过继电器接驱动器电源模块端子 X21.3 脉冲使能       6         Q0.1       32       通过继电器接 802Dsl 端子 X20.1:OFF1       7         Q0.2       33       通过继电器接 802Dsl 端子 X20.2:OFF3       7         Q0.3       34       7       7       7         Q0.5       36       润滑泵       7       7         Q0.7       38       7       7       7         Q1.0       39       7       7       7         Q1.1       40       7       7       7         Q1.2       41       7       7       7         Q1.3       42       7       7       7         Q1.2       41       7       7       7         Q1.3       42       7       7       7         Q1.4       43       7       7       7         Q1.5       44       7       7       7         Q1.6       45       7       7       7         Q1.5       44       7       7       7       7         Q1.6       45       7       7       7                                                                                                    | 12.7                                                                                                    | 26                                                                                                    | 润滑泵电机过载                                                                                                    | 常闭信号   |
| 信号         端子号         说明         备注           Q0.0         31         通过继电器接驱动器电源模块端子 X21.3 脉冲使能            Q0.1         32         通过继电器接 802Dsl 端子 X20.1:OFF1            Q0.2         33         通过继电器接 802Dsl 端子 X20.2:OFF3            Q0.3         34             Q0.4         35         冷却泵            Q0.6         37             Q0.7         38             Q1.0         39              Q1.1         40              Q1.3         42              Q1.0         39              Q1.1         40               Q1.1         40                Q1.3         42                Q1.4         43                 Q1.5         44                                                                                                    |                                                                                                    | 27,28<br>29,30                                                                                                    | 无定义                                                                                                    |        |
| In Fo         Jord         Introduct         Introduct         Intreaddt <thintreaddt< th=""> <thintreduc< td=""><td></td><td></td><td></td><td></td></thintreduc<></thintreaddt<> |                                                                                                    |                                                                                                    |                                                                                                    |        |
| Q0.0       31       通过继电器接802Dsl 端子X20.1:OFF1         Q0.2       33       通过继电器接802Dsl 端子X20.2:OFF3         Q0.3       34                                                                                                    | 信早                                                                                                    | ポイモ                                                                                                    | 设用                                                                                                    | 友注     |
| Q0.1       32       通过继电器接 802Ds1 端子 X20.2:OFF3         Q0.3       34                                                                                                    | 信号                                                                                                    | 端子号<br>31                                                                                                    | 说明<br>通过继由哭挖驱动哭电酒樽也漂子¥213 脉冲体能                                                                                                    | 备注     |
| Q0.2       35       海过福电福祉(302233 新山 1 A20226173)         Q0.3       34                                                                                                    | 信号<br>Q 0.0                                                                                                    | 端子号<br>31<br>32                                                                                                    | 说明           通过继电器接驱动器电源模块端子X21.3 脉冲使能           通过继电器接驱动器电源模块端子X20.1:OFE1                                                                                                    | 备注     |
| Q 0.4       35       冷却泵         Q 0.5       36       润滑泵         Q 0.6       37          Q 0.7       38          Q 1.0       39          Q 1.1       40          Q 1.2       41          Q 1.3       42          Q 1.4       43          Q 1.5       44          Q 1.6       45          Q 1.7       46          L+       47,48       输出信号的公共端: 24VDC                                                                                                    | 信号<br>Q 0.0<br>Q 0.1                                                                                                    | 端子号<br>31<br>32<br>33                                                                                                    | 说明           通过继电器接驱动器电源模块端子X21.3 脉冲使能           通过继电器接802Dsl 端子X20.1:OFF1           通过继电器接802Dsl 端子X20.2:OFF3                                                                                                    | 备注     |
| Q 0.1       35       內內內內         Q 0.5       36       润滑泵         Q 0.6       37                                                                                                    | 信号<br>Q 0.0<br>Q 0.1<br>Q 0.2<br>Q 0 3                                                                                                    | 端子号<br>31<br>32<br>33<br>34                                                                                                    | 说明           通过继电器接驱动器电源模块端子X21.3 脉冲使能           通过继电器接802Dsl 端子X20.1:OFF1           通过继电器接802Dsl 端子X20.2:OFF3                                                                                                    | 备注     |
| Q 0.6       37                                                                                                    | 信号<br>Q 0.0<br>Q 0.1<br>Q 0.2<br>Q 0.3<br>Q 0.4                                                                                                    | 端子号<br>31<br>32<br>33<br>33<br>34<br>35                                                                                                    | 说明       通过继电器接驱动器电源模块端子X21.3 脉冲使能       通过继电器接802Dsl 端子X20.1:OFF1       通过继电器接802Dsl 端子X20.2:OFF3       通过继电器接802Dsl 端子X20.2:OFF3                                                                                                    | 备注     |
| Q 0.7       38                                                                                                    | 信号<br>Q 0.0<br>Q 0.1<br>Q 0.2<br>Q 0.3<br>Q 0.4<br>Q 0.5                                                                                                 | 端子号<br>31<br>32<br>33<br>33<br>34<br>35<br>36                                                                                                    | 说明       通过继电器接驱动器电源模块端子X21.3 脉冲使能       通过继电器接802Dsl 端子X20.1:OFF1       通过继电器接802Dsl 端子X20.2:OFF3       冷却泵       润滑泵                                                                                                    | 备注<br> |
| Q 1.0     39                                                                                                    | 信号<br>Q 0.0<br>Q 0.1<br>Q 0.2<br>Q 0.3<br>Q 0.4<br>Q 0.5<br>Q 0.6                                                                                        | 端子号<br>31<br>32<br>33<br>33<br>34<br>35<br>36<br>37                                                                                                    | 说明       通过继电器接驱动器电源模块端子X21.3 脉冲使能       通过继电器接802Dsl 端子X20.1:OFF1       通过继电器接802Dsl 端子X20.2:OFF3       冷却系       润滑系                                                                                                    |        |
| Q1.1     40        Q1.2     41        Q1.3     42        Q1.4     43        Q1.5     44        Q1.6     45        Q1.7     46        L+     47,48     输出信号的公共端: 24VDC       L+     49.50     输出信号的公共端: 24VDC                                                                                                    | 信号<br>Q 0.0<br>Q 0.1<br>Q 0.2<br>Q 0.3<br>Q 0.4<br>Q 0.5<br>Q 0.6<br>Q 0 7                                                                               | 端子号<br>31<br>32<br>33<br>33<br>34<br>35<br>36<br>36<br>37<br>38                                                                                                    | 说明         通过继电器接驱动器电源模块端子X21.3 脉冲使能         通过继电器接802Dsl 端子X20.1:OFF1         通过继电器接802Dsl 端子X20.2:OFF3         冷却泵         润滑泵         Image: Image: | 备注     |
| Q1.2     41        Q1.3     42        Q1.4     43        Q1.5     44        Q1.6     45        Q1.7     46        L+     47,48     输出信号的公共端: 24VDC       L+     49.50     输出信号的公共端: 24VDC                                                                                                    | 信号<br>Q 0.0<br>Q 0.1<br>Q 0.2<br>Q 0.3<br>Q 0.4<br>Q 0.5<br>Q 0.6<br>Q 0.7<br>Q 1 0                                                                      | 端子号<br>31<br>32<br>33<br>33<br>34<br>35<br>36<br>36<br>37<br>38<br>38<br>39                                                                                                    | 说明         通过继电器接驱动器电源模块端子X21.3 脉冲使能         通过继电器接802Dsl 端子X20.1:OFF1         通过继电器接802Dsl 端子X20.2:OFF3         冷却泵         润滑泵                                                                                                    | 备注<br> |
| Q1.3     42       Q1.4     43       Q1.5     44       Q1.6     45       Q1.7     46       L+     47,48       输出信号的公共端: 24VDC                                                                                                    | 信号<br>Q 0.0<br>Q 0.1<br>Q 0.2<br>Q 0.3<br>Q 0.4<br>Q 0.5<br>Q 0.6<br>Q 0.7<br>Q 1.0<br>Q 1.1                                                             | 端子号<br>31<br>32<br>33<br>34<br>35<br>36<br>37<br>38<br>38<br>39<br>40                                                                                                    | 说明         通过继电器接驱动器电源模块端子X21.3 脉冲使能         通过继电器接802Dsl 端子X20.1:OFF1         通过继电器接802Dsl 端子X20.2:OFF3         ////////////////////////////////////                                                                                                    | 备注     |
| Q1.4     43       Q1.5     44       Q1.6     45       Q1.7     46       L+     47,48     输出信号的公共端: 24VDC       L+     49.50     输出信号的公共端: 24VDC                                                                                                    | 信号<br>Q 0.0<br>Q 0.1<br>Q 0.2<br>Q 0.3<br>Q 0.4<br>Q 0.5<br>Q 0.6<br>Q 0.7<br>Q 1.0<br>Q 1.1<br>Q 1.2                                                    | 端子号       31       32       33       34       35       36       37       38       39       40       41                                                                                             | 说明         通过继电器接驱动器电源模块端子X21.3 脉冲使能         通过继电器接802Dsl 端子X20.1:OFF1         通过继电器接802Dsl 端子X20.2:OFF3         冷却泵         润滑泵         1         1         1         1         1         1         1         1         1         1         1         1         1         1         1         1         1         1         1         1         1         1         1         1         1         1         1         1         1         1         1         1         1         1         1         1         1         1         1         1         1         1         1         1         1         1         1         1                                                                                                    | 备注<br> |
| Q 1.5     44       Q 1.6     45       Q 1.7     46       L+     47,48       输出信号的公共端: 24VDC                                                                                                    | 信号<br>Q 0.0<br>Q 0.1<br>Q 0.2<br>Q 0.3<br>Q 0.4<br>Q 0.5<br>Q 0.6<br>Q 0.7<br>Q 1.0<br>Q 1.1<br>Q 1.2<br>Q 1.3                                           | 端子号<br>31<br>32<br>33<br>33<br>34<br>35<br>36<br>37<br>38<br>38<br>39<br>40<br>41<br>41                                                                                                    | 说明         通过继电器接驱动器电源模块端子X21.3 脉冲使能         通过继电器接802Dsl 端子X20.1:OFF1         通过继电器接802Dsl 端子X20.2:OFF3         ////////////////////////////////////                                                                                                    |        |
| Q1.6     45       Q1.7     46       L+     47,48       输出信号的公共端: 24VDC       L+                                                                                                    | 信号<br>Q 0.0<br>Q 0.1<br>Q 0.2<br>Q 0.3<br>Q 0.4<br>Q 0.5<br>Q 0.6<br>Q 0.7<br>Q 1.0<br>Q 1.1<br>Q 1.2<br>Q 1.3<br>Q 1.4                                  | 端子号       31       32       33       34       35       36       37       38       39       40       41       42       43                                                                           | 说明         通过继电器接驱动器电源模块端子X21.3 脉冲使能         通过继电器接802Dsl 端子X20.1:OFF1         通过继电器接802Dsl 端子X20.2:OFF3         /         /         /         /         /         /         /         /         /         /         /         /         /         /         /         /         /         /         /         /         /         /         /         /         /         /         /         /         /         /         /         /         /         /         /         /         /         /         /         /         /         /         /         /         /         /         /         /         /         /         <                                                                                                    |        |
| Q 1.7     46       L+     47,48       输出信号的公共端: 24VDC       L+                                                                                                    | 信号<br>Q 0.0<br>Q 0.1<br>Q 0.2<br>Q 0.3<br>Q 0.4<br>Q 0.5<br>Q 0.6<br>Q 0.7<br>Q 1.0<br>Q 1.1<br>Q 1.2<br>Q 1.3<br>Q 1.4<br>Q 1.5                         | 端子号       31       32       33       34       35       36       37       38       39       40       41       42       43       44                                                                  | 说明         通过继电器接驱动器电源模块端子X21.3 脉冲使能         通过继电器接802Dsl 端子X20.1:OFF1         通过继电器接802Dsl 端子X20.2:OFF3         冷却泵         润滑泵         1         1         1         1         1         1         1         1         1         1         1         1         1         1         1         1         1         1         1         1         1         1         1         1         1         1         1         1         1         1         1         1         1         1         1         1         1         1         1         1         1         1         1         1         1         1         1         1                                                                                                    |        |
| L+     47,48     输出信号的公共端:24VDC       L+     49.50     输出信号的公共端:24VDC                                                                                                    | 信号<br>Q 0.0<br>Q 0.1<br>Q 0.2<br>Q 0.3<br>Q 0.4<br>Q 0.5<br>Q 0.6<br>Q 0.7<br>Q 1.0<br>Q 1.1<br>Q 1.2<br>Q 1.3<br>Q 1.4<br>Q 1.5<br>Q 1.6                | 端子号       31       32       33       34       35       36       37       38       39       40       41       42       43       44       45                                                         | 说明         通过继电器接驱动器电源模块端子X21.3 脉冲使能         通过继电器接802Dsl 端子X20.1:OFF1         通过继电器接802Dsl 端子X20.2:OFF3         ////////////////////////////////////                                                                                                    |        |
| L+ 49.50 輸出信号的公共端・24VDC                                                                                                    | 信号<br>Q 0.0<br>Q 0.1<br>Q 0.2<br>Q 0.3<br>Q 0.4<br>Q 0.5<br>Q 0.6<br>Q 0.7<br>Q 1.0<br>Q 1.1<br>Q 1.2<br>Q 1.3<br>Q 1.4<br>Q 1.5<br>Q 1.6<br>Q 1.7       | 端子号       31       32       33       34       35       36       37       38       39       40       41       42       43       44       45       46                                                | 说明         通过继电器接驱动器电源模块端子X21.3 脉冲使能         通过继电器接802Dsl 端子X20.1:OFF1         通过继电器接802Dsl 端子X20.2:OFF3         冷却泵         润滑泵         1         1         1         1         1         1         1         1         1         1         1         1         1         1         1         1         1         1         1         1         1         1         1         1         1         1         1         1         1         1         1         1         1         1         1         1         1         1         1         1         1         1         1         1         1         1         1         1                                                                                                    |        |
|                                                                                                    | 信号<br>Q 0.0<br>Q 0.1<br>Q 0.2<br>Q 0.3<br>Q 0.4<br>Q 0.5<br>Q 0.6<br>Q 0.7<br>Q 1.0<br>Q 1.1<br>Q 1.2<br>Q 1.3<br>Q 1.4<br>Q 1.5<br>Q 1.6<br>Q 1.7<br>L+ | 端子号         31         32         33         34         35         36         37         38         39         40         41         42         43         44         45         46         47, 48 | 说明         通过继电器接驱动器电源模块端子X21.3 脉冲使能         通过继电器接802Dsl 端子X20.1:OFF1         通过继电器接802Dsl 端子X20.2:OFF3         冷却泵         润滑泵         □         □         □         □         □         □         □         □         □         □         □         □         □         □         □         □         □         □         □         □         □         □         □         □         □         □         □         □         □         □         □         □         □         □         □         □         □         □         □         □         □         □         □         □         □         □         □       □         □     <                                                                                                    |        |

• 802D 机床控制面板 MCP的联接: PP72/48的 X222 接口通过电缆连接到 MCP的 X1201 PP72/48的 X333 接口通过电缆连接到 MCP的 X1202

#### 机床面板 MCP 上用户键的定义:

| 用户键 1 | 驱动器使能键(保持按键)* |
|-------|---------------|
| 用户键 2 |               |
| 用户键 3 |               |
| 用户键 4 |               |
| 用户键 5 | 手动润滑键         |
| 用户键 6 | 手动冷却键         |

\*无使能时,按下加使能;有使能时,按一次掉使能。

#### 5.3.2. 主程序的结构 (OB1)

| Call condition | Subroutine name  | Description            |
|----------------|------------------|------------------------|
| 第一次扫描 (SM0.1)  | PLC_INI (SBR32)  | PLC初始化                 |
| 每次扫描 (SM0.0)   | EMG_STOP (SBR33) | 急停控制                   |
| 每次扫描 (SM0.0)   | MCP_802D (SBR34) | 802D机床控制面板信号至V1000xxxx |
| 每次扫描 (SM0.0)   | MCP_NCK (SBR38)  | MCP和HMI信号传送到NCK接口      |
| 每次扫描 (SM0.0)   | HANDWHL (SBR39)  | 通过接口信号V1900 1xxx选择手轮   |
| 每次扫描 (SM0.0)   | AXES_CTL (SBR40) | 坐标使能控制、硬限位等            |
| 每次扫描 (SM0.0)   | COOLING (SBR44)  | 冷却控制                   |
| 每次扫描 (SM0.0)   | LUBRICAT (SBR45) | 润滑控制                   |

#### 5.3.3. 相关的 PLC 机床参数

| MD14510[16] = 2      | - 铣床                 |
|----------------------|----------------------|
| MD14510[24] = 输入值    | - 润滑间隔(单位: 1.0 Min)  |
| MD14510[25] = 输入值    | - 润滑时间(单位: 0.01S)    |
| MD14512[18] Bit3 = 1 | - 机床控制面板上K1 键用于驱动器使能 |

注: 首先装载标准铣床初始化文件 setup\_M.ini (4个进给轴和一个主轴)到802Dsl。然后修改通道参数 MD20070[5]=0 去掉

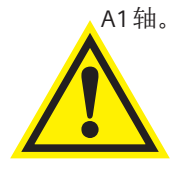

#### 重要事项

必须根据"安装调试手册"设定相关的机床参数,才能使系统正常工作。请参阅"安装调试手册"。

# 安全继电器和电源进线接触器的控制 6 应用实例

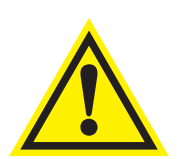

#### 重要事项

请检查这些实例是否与实际的安全要求完全一致

#### 6.1. 概述

当使用一个电源进线接触器来隔离供电系统的直流连接时,对电源进线接触器的控制依赖于电源模块的类型。

关于电源进线接触器控制的更多细节信息在SINAMICS S120相关文档中提供,如SINUMERIK 840D sl机床配置向导,书本型供电单元设备手册,调试手册,功能手册。

关于使用安全继电器的更多细节信息在安全继电器的操作说明中提供。

一个充分考虑到了安全性的系统中一般包括有安全传感器、控制器,执行器、以及信号元件。系统/机床制造商负责确定整个系统的正常功能。西门子公司、各子公司和成员公司(下文中统称为西门子)不负责规定由用户自行设计的系统或机床的各项功能。 西门子也没有推荐各项功能的义务。

如果需要制定机床操作说明的法律文件,机床制造商应负责执行相应的手续。

## 6.2. 调节型电源模块 ALM 或带 DRIVE CLiQ 接口的非调节型电源模块 SLM

ALM(Active Line Modules) 电源模块或带 DRIVE CLiQ 接口的 SLM(Smart Line Modules)可以控制一个外部的电源进线接触器。 电源进线接触器的通断可以通过接触器反馈信号来监控。这样可以保证电源进线接触器时刻处于指定的位置,从而避免电源进 线接触器或供电系统受到过载损坏。

配置电源进线接触器控制系统参数时,可在控制器的System/Drive MD/Sinamics Commissioning/Device Configuration/Line contactor 中使用SINAMICS 驱动配置向导进行配置。

# 安全继电器和电源进线接触器的控制应用实例

# 6.3. 不带 DRIVE CLiQ 接口的 SLM

当使用一个不带 DRIVE CLiQ 接口的 SLM 时,电源进线接触器必须由一个外部的控制器来触发和监控。必须按照正确的顺序来上电和断电,否则电源进线接触器和它所连接的电源模块将会损坏。必须确保在空载状态下断开电源进线接触器。

#### 上电:

一旦电源进线接触器触发并且收到反馈信号,X21:3/4端子的脉冲使能(EP)将激活。

#### 断电:

电源进线接触器必须按照脉冲使能(X21:3/4)和/或Ready信号(X21:1)的正确时序进行断电。

#### -脉冲使能(EP):

电源进线接触器必须在脉冲使能信号(EP)去掉10ms后才能断开。电流经过一段延迟时间后为零。

#### -Ready信号

SLM输出Ready信号(RDY)以后,如果需要断开电源进线接触器,必须经过延迟时间(t≥10ms)以后才能执行。电流经过一段延迟时间后为零。

|      | tt=10ms |       | tt=10ms |
|------|---------|-------|---------|
| a=EP |         | b=RDY | $\neg$  |
| c=LC |         | c=LC  |         |

电源进线接触器控制信号图(a, b, c参见6.5节的例子)

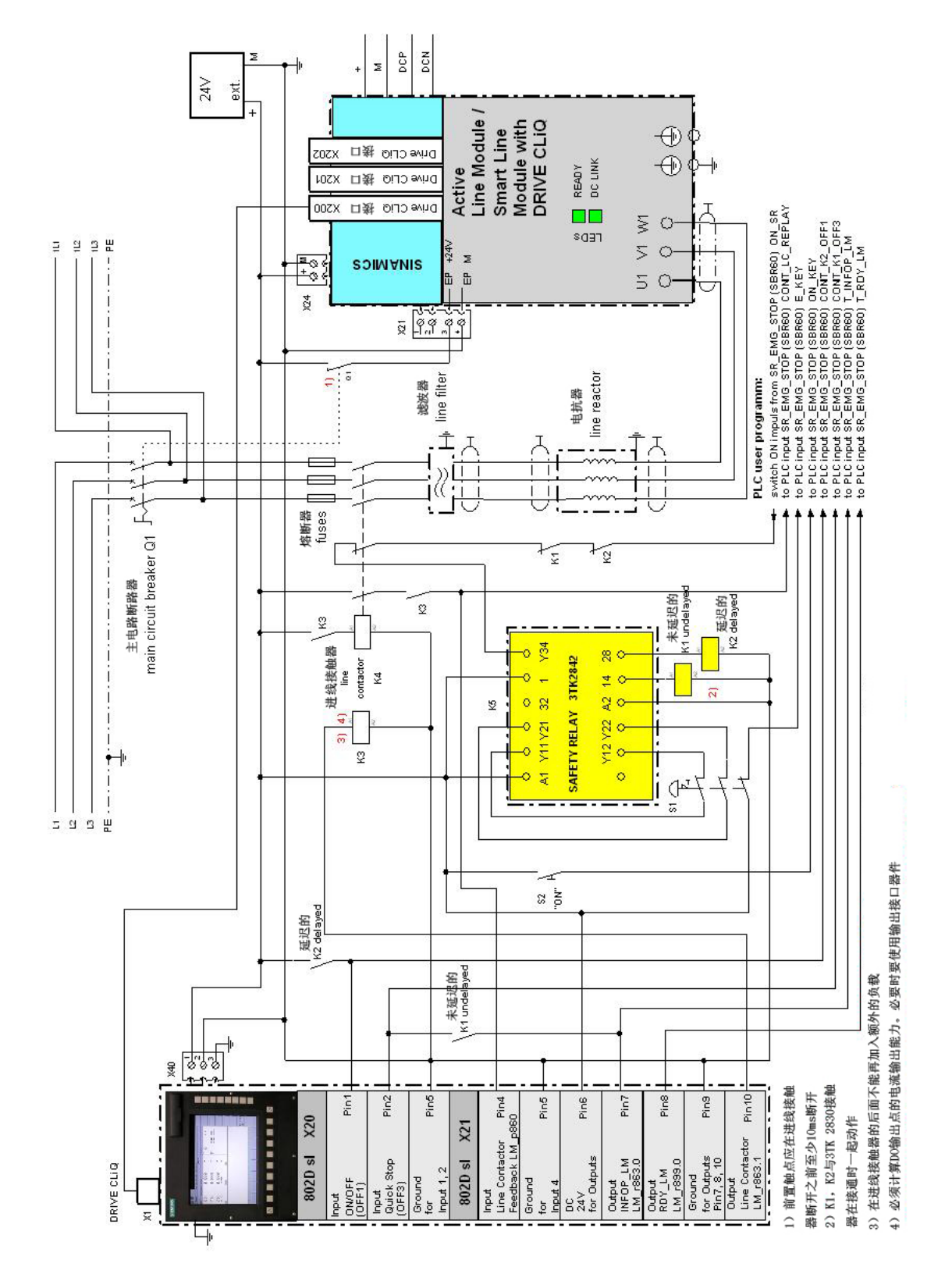

6.4. ALM 或带 DRIVE-CLIQ 接口的 SLM 使用安全继电器和电源进线接触器的应用实例

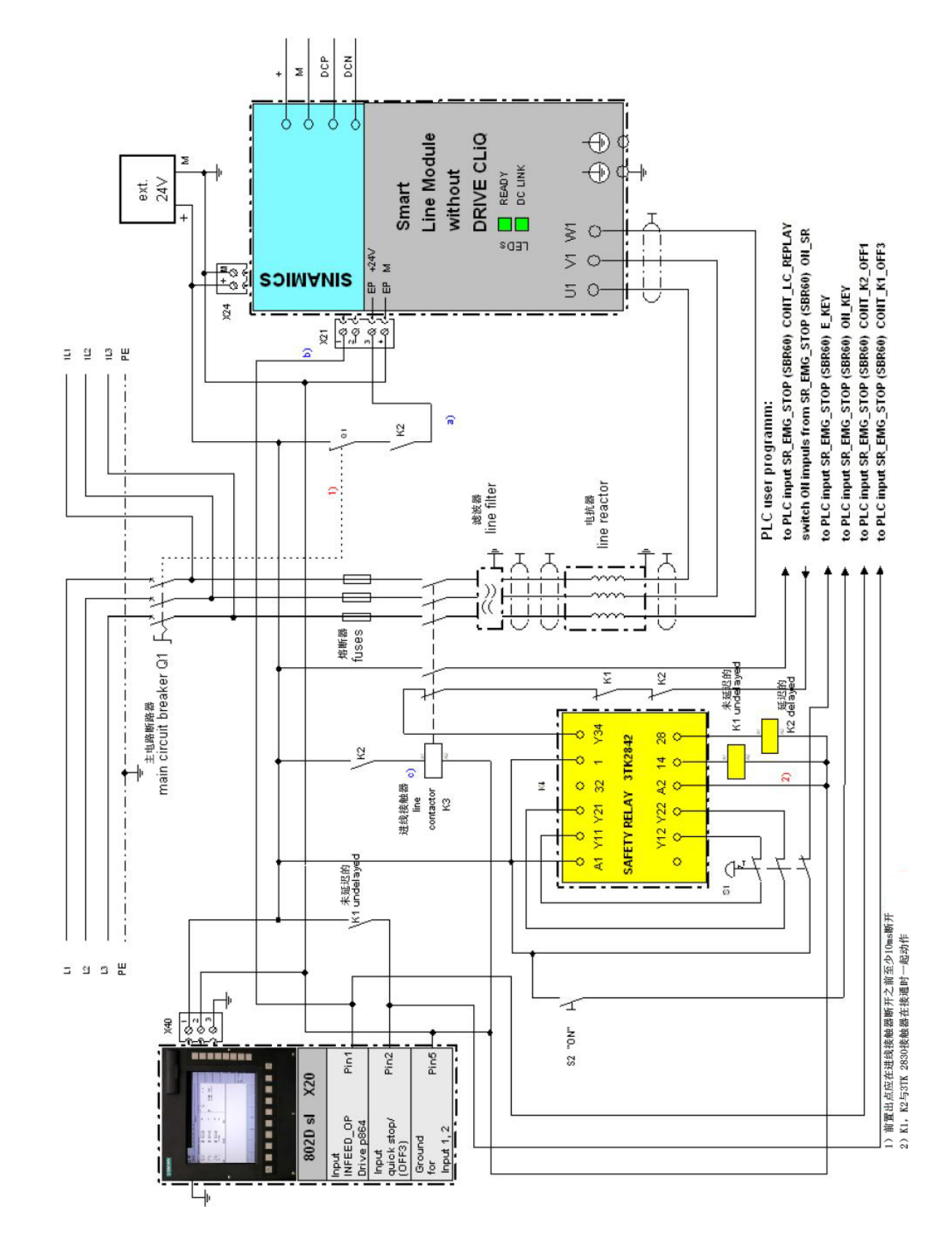

6.5. 不带 DRIVE-CLIQ 接口的 SLM 使用安全继电器和电源进线接触器的应用实例

北方区 北京 北京市朝阳区望京中环南路7号 邮政信箱: 8543 邮编: 100102 电话: (010) 6476 8888 传真: (010) 6476 4831 济南 济南市舜耕路28号 舜华园商务会所5楼 邮编: 250014 电话: (0531) 8266 6088 传真: (0531) 8266 0886 西安 四女 西安市高新区科技路33号 高新国际商务中心28层 邮编:710075 电话:(029)88319898 传真: (029) 8833 8818 天津 天津市和平区南京路189号 津汇广场写字楼1401室 邮编:300051 电话:(022)83191666 传真:(022)23328833 青島。 青島前香港中路76号 青島願中皇冠假日酒店405室 邮编: 266071 电话: (0532) 8573 5888 传真: (0532) 8576 9963 **郑州** 郑州市中原中路220号 裕达国贸中心写字楼2506室 邮编: 450007 电话: (0371) 6771 9110 传真: (0371) 6771 9120 唐山 盾山 唐山市建设北路99号 火炬大厦1308房间 邮编: 063020 电话: (0315) 317 9450/51 传真: (0315) 317 9733 太原 太原市府西街69号国际贸易中心 西塔16层16098-1610室 邮编:030002 电话:(0351) 868 9048 传真:(0351) 868 9046 乌鲁木齐 乌鲁木齐市五一路160号 新疆鸿福大饭店贵实楼918室 邮编: 830000 电话: (0991) 582 1122 传真: (0991) 584 6288 **洛阳** 洛阳市中州西路15号 洛阳杜丹大酒店4层415房间 邮编: 471003 电话: (0379) 6468 0295 传真: (0379) 6468 0296 兰州市东岗西路589号 <sup>4</sup>州市东岗西路589号 <sup>4</sup>第江阳光酒店21层2111室 <sup>4</sup>邮编: 730000 <sup>4</sup>1話: (0931) 888 5151 <sup>4</sup>55 (0931) 203 0 707

传真: (0931) 881 0707 石家庄 石家庄市中山东路303号 石家庄世贸广场酒店1309室 邮编:050011 电话:(0311) 8669 5100 传真:(0311) 8669 5300

**烟台** 烟台市南大街9号 烟台金都大厦10层1004室 邮编: 264001 ■編: 264001 电话: (0535) 212 1880 传真: (0535) 212 1887 银川 報川 银川市北京东路123号 太阳神大酒店A区1507房间 邮编:750001 电话:(0951)786 9866 传真:(0951)786 9867

淄博 淄博市张店区共育团西路95号 钻石商务大厦19层单元 邮编: 255036 电话: (0533) 230 9898 传真: (0533) 230 9944 塘沽 天津经济技术开发区第三大街 广场东路20号滨海金融街东区 E4C座三层15号 邮编: 300457 电话: (022) 5981 0333 传真: (022) 5981 0335 东北区 沈阳 沈阳 沈阳市沈河区北站路59号 财富大厦E座12-14层 邮编: 110013 电话: (024) 8251 8111 传真: (024) 8251 8597 锦州 锅州市古塔区解放路二段91号 锦州金厦国际饭店4楼 邮编:121001 电话:(0416)233 0868 传真:(0416)233 0971 大连 大连市西岗区中山路147号 大连森茂大厦8楼 邮编:116011 电话:(0411) 8369 9760 传真:(0411) 8360 9468 哈尔滨 哈尔漢 哈尔漢市南岗区红军街15号 吳威斯发展大厦30层A座 邮编: 150001 电话: (0451) 5300 9933 传真: (0451) 5300 9990 长春 长春市西安大路569号 长春香格里拉大饭店401房间 邮编:130061 电话:(0431)88981100 传真:(0431)88981087 鞍山市铁东区东风街108号 鞍钢东山宾馆2层 邮编:114010 电话:(0412)558 1611 传真:(0412)555 9611 **呼和浩特** 呼和浩特市乌兰察布西路 内蒙古饭店15层1502房间 邮编: 010010 电话: (0471) 693 8888-1502 传真: (0471) 620 3949 华东区 上海 上海市蒲东新区浦东大道1号 中国船舶大厦10棱 邮编:200120 电话:(021) 3889 3889 传真:(021) 5879 7452

长沙 长沙市五一大道456号 亚大时代2101房 邮编: 410011 电话: (0731) 446 7770 传真: (0731) 446 7771

南京 南京市玄武区中山路228号 地铁大厦18层 邮编: 210008 电话: (025) 8456 0550 传真: (025) 8451 1612

杭州市西湖区杭大路15号 嘉华国际商务中心1710室 邮编: 310007 电话: (0571) 8765 2999 传真: (0571) 8765 2998

**无锡** 无锡市解放路1000号 金陵饭店24层2401-2403

邮编: 214007 电话: (0510) 8273 6868 传真: (0510) 8276 8481

合肥 合肥市濉溪路278号 射富广场27层2701、2702室 邮编:230041 电话:(0551)5681299 传真:(0551)5681256

宜昌 互昌 宜昌市东山大道95号 清江大厦2011室 邮编:443000 电话:(0717)6319033 传真:(0717)6319034

**连云港** 连云港市连云区中华西路 千樱小区B幢3单元601室 邮编: 222042 电话: (0518) 8231 3929 传真: (0518) 8231 3929

扬州市江阳中路43号 九州大厦7楼704房间 邮编: 225009 电话: (0514) 8778 4218 传真: (0514) 8787 7115

**徐州** 後州市彭城路93号 泛亚大厦18层 邮编: 221003 电话: (0516) 8370 8388 传真: (0516) 8370 8308

武汉 武汉市江口江汉区建设大道709号 建银大厦18楼 邮编: 430015 电话: (027) 8548 6688 传真: (027) 8548 6668 武汉

温州 温州市车站大道 高联大厦9楼B1室 邮编: 325000 电话: (0577) 8606 7091 传真: (0577) 8606 7093

**苏州** 苏州市新加坡工业园苏华路2号 国际大厦11星17-19单元 邮编:215021 电话:(0512)6288 8191 传真:(0512)6661 4898

**宁波** 宁波市沧海路1926号 上东商务中心25楼2511室 邮编: 315040 ┉编: 315040 电话: (0574) 8785 5377 传真: (0574) 8787 0631

南昌 南昌市北京西路88号 江信国际大厦1401室 邮编: 330046 电话: (0791) 630 4866 传真: (0791) 630 4918

常州 常州市关河东路38号 九洲寰宇大厦911室 邮编: 213001 电话: (0519) 8989 5801 传真: (0519) 8989 5802

**绍兴** 绍兴市解放北路玛格丽特商业中心 西区2幢玛格丽特酒店10层1020室 邮编: 312000 邮编: 512000 电话: (0575) 8820 1306 传真: (0575) 8820 1632/1759

南通 附通 南通市人民中路20号 中城大酒店(汉庭酒店)9楼9988 邮编:226001 电话: (0513) 8532 2488 传真: (0513) 8532 2058

#### 华南区

广州 广州市天河路208号天河城侧 粤海天河城大厦8-10层 邮编:510620 电话: (020) 3718 2888 传真: (020) 3718 2164

福州 福州市五四路136号 中银大厦21层 邮编: 350003 电话: (0591) 8750 0888 传真: (0591) 8750 0333 厦门

厦门市厦禾路189号 银行中心29楼21层2111-2112室 邮编: 361003 电话: (0592) 268 5508 传直: (0592) 268 5505

佛山 佛山 佛山市汾江南路38号 东建大厦19楼K单元 邮编:528000 电话:(0757)82326710 传真:(0757)82326720

**东莞** 东莞市南城区宏远路1号 宏远大厦1403-1405室 邮编: 523087 电话: (0769) 2240 9881 传真: (0769) 2242 2575

深圳 深圳市华侨城汉唐大厦9楼 邮编: 518053 电话: (0755) 2693 5188 传真: (0755) 2693 4245

汕头市金海湾大酒店1502房 邮编: 515041 电话: (0754) 848 1196 传真: (0754) 848 1195

海口 海口市大同路38号 海口国际商业大厦1042房间 邮编:570102 电话: (0898) 6678 8038 传真: (0898) 6678 2118

珠海 珠海市景山路193号 

**南宁** 南宁市金湖路63号 金源现代城9层935室 並高現代機多层955至 邮编: 530022 电话: (0771) 552 0700 传真: (0771) 552 0701

柳州 柳州市潭中东路17号 华信国际大厦8座12层1210单元 邮编: 545006 电话: (0772) 288 7006 (0772) 288 7008 传真: (0772) 288 7005 湖江 港江市老济开发区乐山大道31号 湛江皇冠假日酒店1616单元 師编: 524022 电话: (0759) 338 1616 (0759) 338 6178 (0759) 338 6789

西南区

成都 成都市人民南路二段18号 川信大厦18/17楼 邮编: 610016 电话: (028) 8619 9499

住育·(028) 8619 9355

电话: (023) 6382 8919 传真: (023) 6370 0612 昆明 昆明市青年路395号 邦克大厦27楼 邮编: 650011 电话: (0871) 315 8080 传真: (0871) 315 8093 攀枝花 ☞校化 攀枝花市炳草岗新华街 泰隆国际商务大厦B座16层B2-2 邮编: 617000 电话: (0812) 335 9500/01 传真: (0812) 335 9718 宜宾 **宜宾** 宜宾市长江大道东段67号 华荣酒店0233号房 邮编: 644002 电话: (0831) 233 8078 传真: (0831) 233 2680 绵阳 49印 48印市高新区火炬广场西街北段89号 长虹大酒店四楼商务会议中心 邮鑑: 621000 电话:(0816) 241 0142 传真:(0816) 241 8950 **贵阳** 贵州省贵阳市新华路 富中国际广场15层C座 邮编:550002 电话:(0851)551 0310 传真:(0851)551 3932 1744.(001)シリンジン 售后維修服务中心 酉门子工厂自动化工程有限公司(SFAE) 北京市朝阳区酒仙桥东路9号A1栋8层 邮途:100016 电话:(010) 8459 7000 传真: (010) 8459 7070

**重庆** 重庆市渝中区邹容路68号 大都会商厦18层1809-12 邮编: 400010

上海西门子工业自动化有限公司(SIAS) 上海市中山南二路1089号徐汇苑大厦22-25楼 邮编: 200030 m编: 200030 电话: (021) 5410 8666 传真: (021) 6457 9500 技术培训

技术编训 北京:(010) 8459 7518 上海:(021) 6281 5933-305/307/309 广州:(020) 3810 2558 武汉:(027) 8548 6688-6400 沈阳:(024) 2294 9880/8251 8219 重庆:(023) 6382 8919-3002

**技术资料** 北 京: (010) 6476 3726 中文资料下载中心 www.ad.siemens.com.cn

**技术支持与服务执线** 电话: 400-810-4288 传真: (010) 6471 9991 E-mail: 4008104288.cn@siemens.com Web: www.4008104288.com.cn

亚太技术支持(英文服务) 及软件授权维修热线 电话: (010) 6475 7575 传真: (010) 6474 7474 E-mail: support.asia.automation@siemens.com

西门子(中国)有限公司 工业业务领域 工业自动化与驱动技术集团

www.ad.siemens.com.cn

订货号: 00000000000000 5212-S000000000

西门子公司版权所有 如有变动, 恕不事先通知